# Spis treści

| Wdrożenie                                                                                   | 3                    |
|---------------------------------------------------------------------------------------------|----------------------|
| Pobranie pakietu                                                                            | 3                    |
| Zgodność serwera z wersjami JDK i API                                                       | 5                    |
| Pierwsze uruchomienie. Startowanie, zatrzymywanie serwera i podgląd bieżących logów         | 5                    |
| Wykorzystanie skryptu catalina.sh                                                           | 8                    |
| Instalacja najnowszego Oracle JDK                                                           | 8                    |
| Ustawianie zmiennych środowiskowych JAVA_HOME i PATH                                        | 9                    |
| Uruchamianie serwera z przekierowaniem logów do pliku dziennika                             | 11                   |
| Zatrzymanie serwera z użyciem skryptu catalina.sh                                           | 11                   |
| Uruchomienie serwera z przekierowaniem logów na konsolę                                     | 12                   |
| Sprawdzanie wersji serwera Tomcat oraz wersji używanego przez niego JDK                     | 13                   |
| Opcje uruchomieniowe dla skrytu CATALINA                                                    | 14                   |
| JÄVA_OPTS                                                                                   | 14                   |
| CATALINA_OPTS                                                                               | 14                   |
| Parametry XMS, XMX i XX:MaxPermSize                                                         | 15                   |
| CATALINA OUT                                                                                | 15                   |
| CATALINA TMPDIR                                                                             | 15                   |
| JAVA HOME                                                                                   | 15                   |
| Automatyczne uruchamianie Tomcata wraz ze startem systemu oraz dostęp do konsoli Web prze   | Z                    |
| sieć                                                                                        | 16                   |
| Zmienne środowiskowe związane z serwerem Tomcat                                             | 19                   |
| Zmiana portu nasłuchu                                                                       | 20                   |
| Aplikacja WEB do zarządzania serwerem – Tomcat Manager                                      | 22                   |
| Dostep do aplikacii Tomcat Manager                                                          | 22                   |
| Konfiguracia uprawnień dostepu do panelu zarzadzania serwerem Tomcat                        | 23                   |
| Sprawdzanie statusu serwera                                                                 | 26                   |
| Panel zarzadzania aplikaciami                                                               | 27                   |
| Wdrażanie aplikacii na serwer                                                               | 29                   |
| Wdrażanie pliku WAR z użyciem Tomcat Managera                                               | 29                   |
| Automatyczne rozpakowywanie archiwum WAR                                                    | 30                   |
| Wdrażanie bez użycia aplikacji Tomcat Manager                                               | 31                   |
| Deinstalacia anlikacii                                                                      |                      |
| Zmiana adresu aplikacii                                                                     | 34                   |
| Wdrażanie jako domyślna główna anlikacja                                                    |                      |
| Zmiana adresu anlikacii wdrożonej jako archiwum WAR bez roznakowywania                      | 36                   |
| Zatrzymywanie i startowanie anlikacji z użyciem Tomcat Manager'a                            |                      |
| Sesie anlikacii i ich rozłaczanie                                                           | 39                   |
| Konsola tekstowa i wykorzystanie skryptów do zarządzania serwerem                           | 41                   |
| Inrawnienia                                                                                 | <u></u> 41           |
| Zatrzymywanie i uruchamianie anlikacii z noziomu konsoli / skryntu                          | <u></u>              |
| Lista wdrożonych anlikacji wraz z informacja o ilości sesij i stanje uruchomienia z poziomu | 71                   |
| konsoli                                                                                     | 17                   |
| Przeładowanie anlikacji z noziomu konsoli                                                   | ∠ <del>ר</del>       |
| $S_{r}$                                                                                     | C+                   |
| Sprawdzanie statusu serwera w u yote tekstowym sosii wekazanaj anlikacij                    | +++<br>1 /           |
| Odinstalowywanie aplikacji z poziomu konsoli                                                | ++<br>⊿∖             |
| Stladowa sarwara                                                                            | ۲ <del>۲</del>       |
| Katalogi comvora                                                                            | <del>4</del> 0<br>1C |
| ולמומוטצו אבו שבומ                                                                          | 40                   |

| Najważniejsze pliki i ich zawartość                  | 46 |
|------------------------------------------------------|----|
| Pliki konfiguracyjne aplikacji                       | 47 |
| Konfiguracja serwera Tomcat                          | 48 |
| SERVER.XML                                           | 48 |
| Element Server                                       | 49 |
| Element Service                                      | 49 |
| Element Connector                                    | 49 |
| Element Engine                                       | 50 |
| Element Host                                         | 51 |
| Element Context                                      | 53 |
| Debugowanie serwera i rozwiązywanie problemów        | 55 |
| Rodzaje logów serwera Tomcat                         | 55 |
| Plik o nazwie catalina.out                           | 55 |
| Pliki o formacie catalina.yyyy-mm-dd.txt             | 55 |
| Pliki o formacie localhost.yyyy-mm-dd.txt            | 55 |
| Pliki o formacie localhost_access.log.yyyy-mm-dd.txt | 56 |
| Pliki o formacie manager.yyyy-mm-dd.txt              | 56 |
| Szukanie przyczyn problemów                          | 57 |

# Wdrożenie

# Pobranie pakietu

Wchodzimy na witrynę <u>http://www.tomcat.apache.org</u> i pobieramy odpowiadającą nam wersję. Ja pobieram najnowszą na dany moment. Wersje zip i tar.gz to spakowany serwer Tomcat, którego instalacja będzie się sprowadzała w zasadzie tylko do odpakowania go i nadania odpowiednich uprawnień. Ta wersja działa zarówno dla systemu Windows jak i Linux. Foldery instalacyjne zawierają zarówno skrypty .bat jak i .sh. Istnieje też możliwość pobrania wersji instalacyjnej dla systemu Windows. Niestety nie ma gotowych pakietów RPM lub DEB.

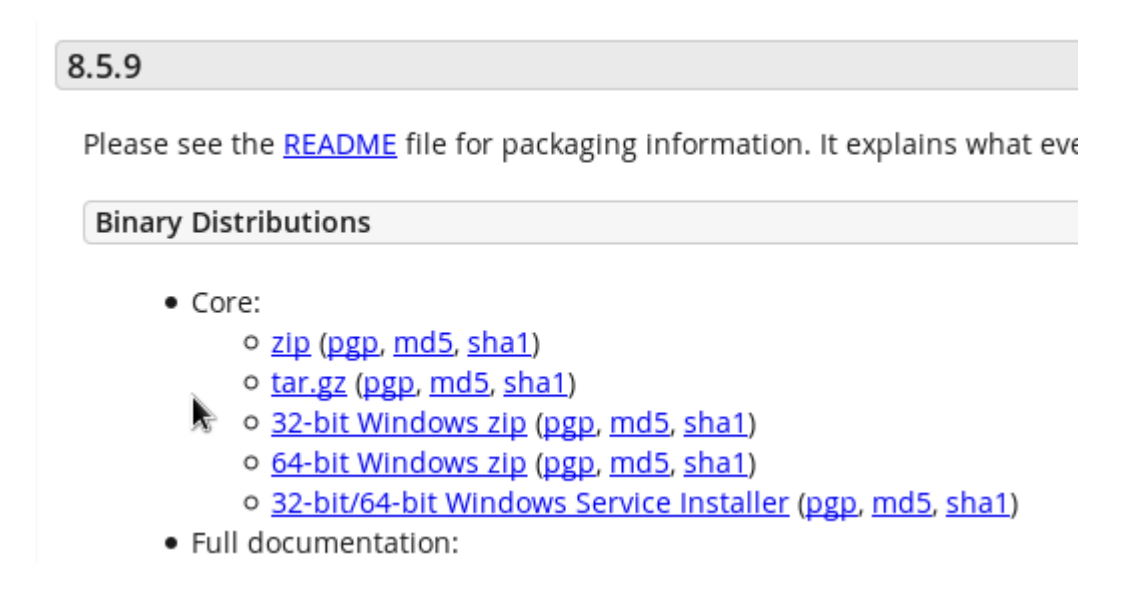

Wybrałem wersję ZIP, pobrałem i rozpakowałem w katalogu w którym Tomcat będzie się docelowo znajdował. Po rozpakowaniu powinniśmy zobaczyć podkatalogi bin,conf, lib, logs, temp, webapps i work.

```
[andrew@localhost apache-tomcat-8.5.9]$ pwd
/home/andrew/soft/apache-tomcat-8.5.9
[andrew@localhost apache-tomcat-8.5.9]$ ls -la
total 128
drwxr-xr-x. 9 andrew andrew 4096 Dec 5 20:20.
drwxrwxr-x. 3 andrew andrew 4096 Jan 11 19:36 ...
drwxr-xr-x. 2 andrew andrew 4096 Dec 5 20:19 bin
drwxr-xr-x. 2 andrew andrew 4096 Dec 5 20:19 conf
drwxr-xr-x. 2 andrew andrew 4096 Dec 5 20:19 lib
-rw-r--r-. 1 andrew andrew 58153 Dec 5 20:19 LICENSE
drwxr-xr-x. 2 andrew andrew 4096 Dec 5 20:18 logs
-rw-r--r-. 1 andrew andrew 1774 Dec 5 20:19 NOTICE
-rw-r--r-. 1 andrew andrew 7240 Dec 5 20:19 RELEASE-NOTES
-rw-r--r-. 1 andrew andrew 16416 Dec 5 20:19 RUNNING.txt
drwxr-xr-x. 2 andrew andrew 4096 Dec 5 20:19 temp
drwxr-xr-x. 7 and rew and rew 4096 Dec 5 20:19 webapps
drwxr-xr-x. 2 andrew andrew 4096 Dec 5 20:18 work
[andrew@localhost apache-tomcat-8.5.9]$
```

W systemie Linux musimy jeszcze dodać uprawnienia do uruchamiania skryptów z podkatalogu bin – to tutaj znajdują się wszystkie niezbędne do uruchamiania, zatrzymywania i konfiguracji Tomcata skrypty.

[andrew@localhost apache-tomcat-8.5.9]\$ chmod 777 bin/\*

## Zgodność serwera z wersjami JDK i API

| Wersja Tomcata | Servlet API | JSP API | JDK |
|----------------|-------------|---------|-----|
| 3.0            | 2.2         | 1.1     | 1.1 |
| 4.1            | 2.3         | 1.2     | 1.3 |
| 5.5            | 2.4         | 2.0     | 1.4 |
| 6.0            | 2.5         | 2.1     | 1.5 |
| 7.0            | 3.0         | 2.2     | 1.6 |
| 8.0            | 3.1         | 2.3     | 1.7 |

# Pierwsze uruchomienie. Startowanie, zatrzymywanie serwera i podgląd bieżących logów

Aby uruchomić serwer Tomcat należy wykonać skrypt **startup.sh** (lub startup.bat w systemie Windows) znajdujący się w podkatalogi BIN. Z użyciem narzędzia tail możemy podejrzeć logi serwera aby sprawdzić czy serwer uruchomił się poprawnie.

Wystarczy wywołać tail -f logs/catalina.out:

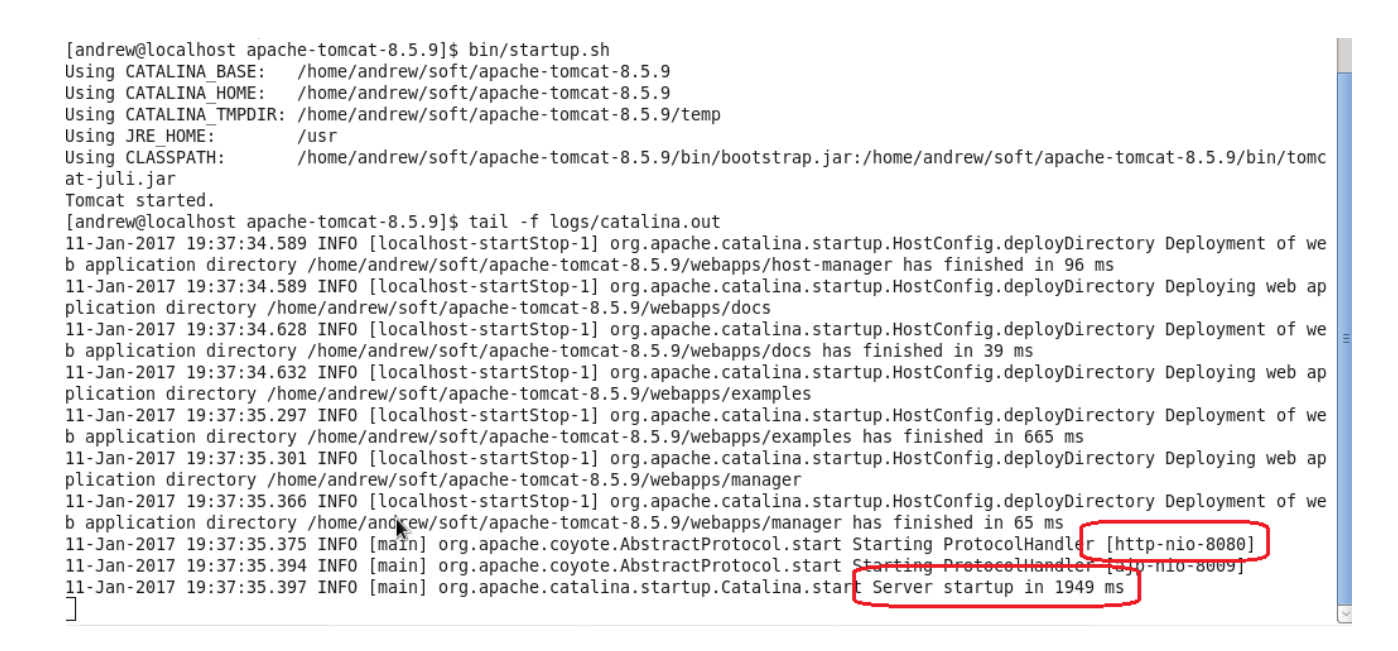

W systemie Windows również możemy zainstalować windowsową adaptację programu Tail dostępną pod adresem <u>http://tailforwin32.sourceforge.net/</u>. W logach powinniśmy zobaczyć dwa wpisy takie jak zaznaczone na powyższej ilustracji. Pierwszy zaznaczony fragment odnosi się do portu na którym uruchomiony zostaje serwer Tomcat, domyślnie jest to port **8080**. Drugi to informacja o poprawnym wystartowaniu serwera.

Gdyby podczas uruchamiania okazało że start serwera nie powiódł się, może to być (i najczęściej jest) spowodowane zajętością któregoś z używanych przez Tomcata portów. Przede wszystkim sprawdź czy dostępny jest port 8080, jeśli tak to sprawdź czy możesz tymczasowo wyłączyć blokującą usługę, a jeśli nie to zmień port nasłuchu Tomcata na inny. Tomcat domyślnie potrzebuje też portu 8005. Możesz tego dokonać edytując plik **server.xml** znajdujący się w podkatalogu **conf**. Proces ten szczegółowo został opisany w jednym z kolejnych rozdziałów.

Aby zatrzymać serwer, wystarczy wywołać skrypt **shutdown.sh** znajdujący się w podkatalogu BIN.

| [andrew@localhost apac | he-tomcat-8.5.9]\$ bin/shutdown.sh                                                                     |
|------------------------|----------------------------------------------------------------------------------------------------|
| Using CATALINA_BASE:   | /home/andrew/soft/apache-tomcat-8.5.9                                                                  |
| Using CATALINA HOME:   | /home/andrew/soft/apache-tomcat-8.5.9                                                                  |
| Using CATALINA TMPDIR: | /home/andrew/soft/apache-tomcat-8.5.9/temp                                                             |
| Using JRE HOME:        | /usr                                                                                                   |
| Using CLASSPATH:       | /home/andrew/soft/apache-tomcat-8.5.9/bin/bootstrap.jar:/home/andrew/soft/apache-tomcat-8.5.9/bin/tomc |
| at-juli.jar            |                                                                                                    |

Po uruchomieniu serwera warto jeszcze sprawdzić czy faktycznie nasłuchuje na wskazanym porcie. Możemy zrobić to przy użyciu narzędzia NMAP w systemie Linux lub ZenMap w systemie Windows (<u>https://nmap.org/zenmap/</u>).

```
[andrew@localhost apache-tomcat-8.5.9]$ nmap localhost
Starting Nmap 5.51 ( http://nmap.org ) at 2017-01-11 19:40 CET
Nmap scan report for localhost (127.0.0.1)
Host is up (0.0011s latency).
Other addresses for localhost (not scanned): 127.0.0.1
Not shown: 994 closed ports
PORT
        STATE SERVICE
        open ssh
22/tcp
25/tcp
        open smtp
111/tcp open rpcbind
631/tcp open ipp
8009/tcp open ajp13
8080/tcp open http-proxy
Nmap done: 1 IP address (1 host up) scanned in 0.24 seconds
[andrew@localhost apache-tomcat-8.5.9]$
```

Jeśli wszystko jest w porządku wprowadź w przeglądarce adres <u>http://localhost:8080/</u> (lub inna wartość zamiast 8080 w przypadku zmiany portu nasłuchu). Powinieneś zobaczyć stronę startową Tomcata:

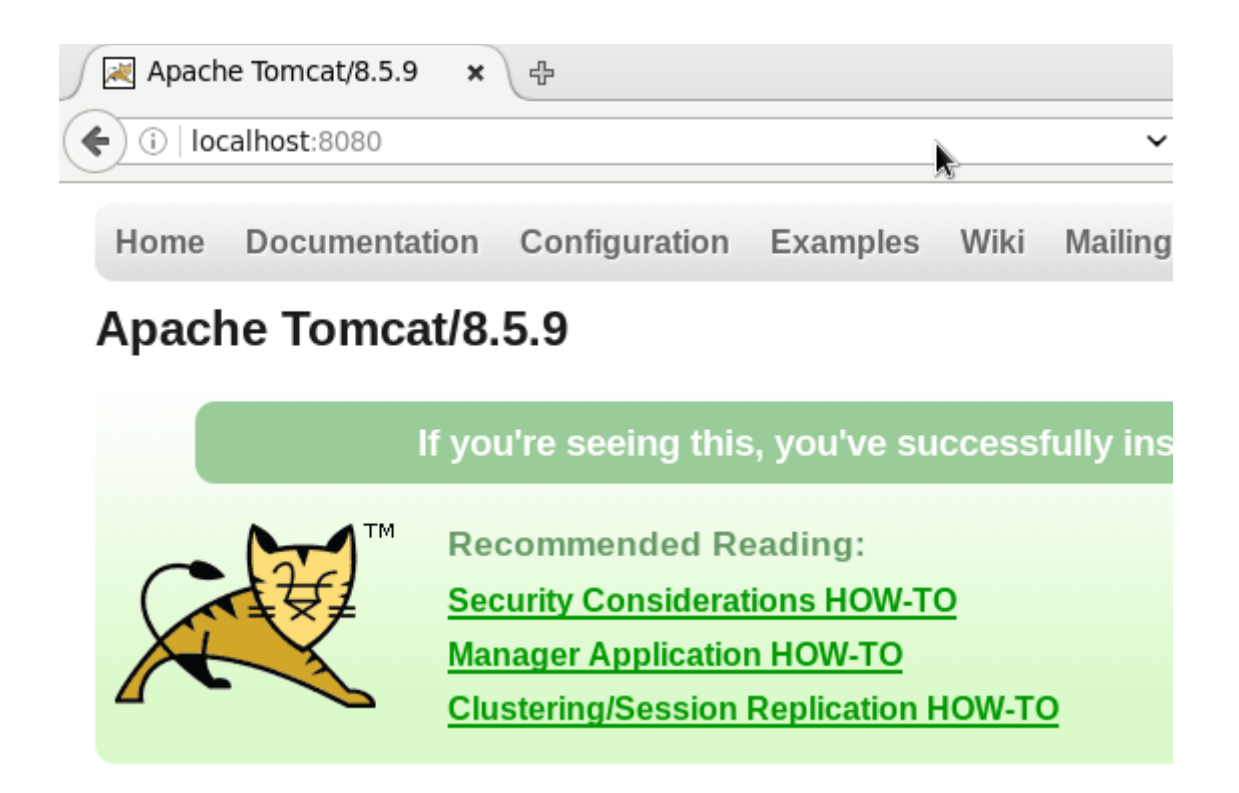

# Wykorzystanie skryptu catalina.sh

Zamiast posługiwać się skryptami startup.sh i shutdown.sh możemy uruchamiać i zatrzymywać serwer Tomcat z użyciem skryptu catalina.sh również znajdującego się w podkatalogu bin.

Daje nam to dodatkową możliwość kierowania strumienia logów, sprawdzenia wersji Tomcata czy debuggowanie, a także uruchomienia Tomcata z alternatywnym plikiem konfiguracyjnym.

Aby skrypt ten działał poprawnie, potrzebujemy mieć zainstalowane JDK (najlepiej w najnowszej wersji) i ustawioną zmienną środowiskową **JAVA\_HOME**. Poniżej podaję sposób instalacji pakietu Oracle JDK w wersji 8.

#### Instalacja najnowszego Oracle JDK

Przechodzimy do podkatalogu w którym ma się znaleźć plik instalacyjny JDK i z użyciem polecenia wget pobieramy odpowiedni pakiet:

wget --header "Cookie: oraclelicense=accept-securebackup-cookie"
http://download.oracle.com/otn-pub/java/jdk/8u102-b14/jdk-8u102-linux-x64.rpm

Następnie instalujemy pakiet:

#### rpm -ivh jdk-8u102-linux-x64.rpm

Jeśli mamy zainstalowany inny pakiet Java (np. samo JRE) warto jeszcze przestawić domyślną Javę na tę właśnie zainstalowaną. Wydajemy poniższą komendę i wybieramy javę która nam odpowiada:

alternatives --config java

| [root@localhost soft]# alternativesconfig java                                                                                                    |  |  |  |  |
|----------------------------------------------------------------------------------------------------|--|--|--|--|
| There are 3 programs which provide 'java'.                                                                                                    |  |  |  |  |
| Selection Command                                                                                                    |  |  |  |  |
| <pre>1 /usr/lib/jvm/jre-1.7.0-openjdk.x86_64/bin/java 2 /usr/lib/jvm/jre-1.6.0-openjdk.x86_64/bin/java *+ 3 /usr/java/jdk1.8.0_102/jre/bin/java</pre> |  |  |  |  |
| Enter to keep the current selection[+], or type selection number: 3                                                                                   |  |  |  |  |

## Ustawianie zmiennych środowiskowych JAVA\_HOME i PATH

Sprawdźmy na początku czy aby zmiennej JAVA\_HOME nie mamy już ustawionej, oraz czy ścieżka do katalogu JDK nie jest już dodana do zmiennej PATH. Aby sprawdzić zmienną JAVA\_HOME wystarczy wywołać polecenie:

#### echo \$JAVA\_HOME

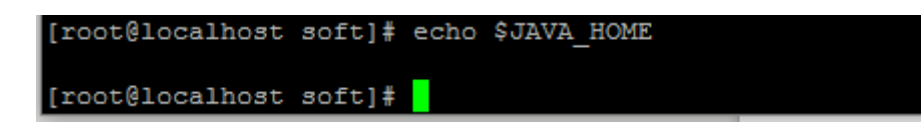

Jeśli zmienna jest pusta, musimy ją ustawić.

Aby sprawdzić zawartość zmiennej PATH wywołujemy analogiczne polecenie:

#### echo \$PATH

```
[root@localhost soft]# echo $PATH
/usr/lib64/qt-3.3/bin:/usr/local/sbin:/usr/local/bin:/sbin:/usr/sbin:/usr/bin:/root/bin
[root@localhost soft]#
```

Ustawiamy obie zmienne w ramach naszej konsoli:

export JAVA\_HOME=/usr/java/jdk1.8.0\_102/

export PATH=\$PATH:/usr/java/jdk1.8.0\_102/bin

Upewniamy się czy zmienne faktycznie zostały ustawione:

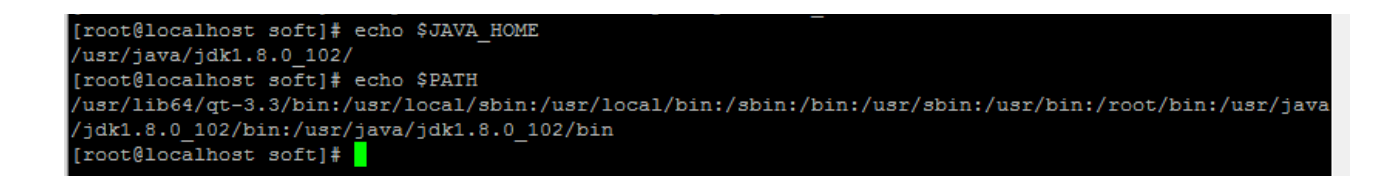

Ta metoda sprawi jednak że wszystko będzie działało tylko w ramach aktualnej sesji w aktualnej konsoli, warto więc zadbać o to by zmienne te były ustawiane również przy starcie systemu.

Aby zmienne ustawiały się również przy starcie systemu tworzymy plik **java.sh** w katalogu /**etc/profile.d** i uzupełniamy następującą treścią:

#!/bin/bash
JAVA\_HOME=/usr/java/jdk1.8.0\_102/
PATH=\$PATH:\$JAVA\_HOME/bin
export JAVA\_HOME
export PATH

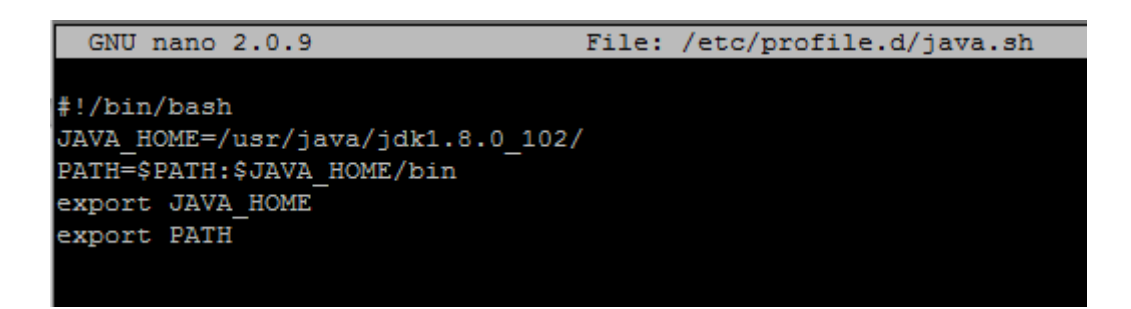

Nadajemy skryptowi uprawienia uruchamiania:

#### chmod +x /etc/profile.d/java.sh

Po uruchomieniu sprawdź czy na pewno zmienne środowiskowe są poprawnie ustawione.

#### Uruchamianie serwera z przekierowaniem logów do pliku dziennika

Wracając do obsługi skryptu catalina, możemy wywołać ten skrypt z przełącznikiem start co spowoduje standardowe uruchomienie serwera Tomcat z przekierowaniem logów do pliku dziennika catalina.out (znajdującego się w podkatalogu LIB). Serwer uruchomi się w dokładnie taki sam sposób jak w przypadku wywołania skryptu startup.sh

#### ./catalina.sh start

| 🛃 root@localhost:/home/andrew/soft/apache-tomcat-8.5.9          |           |        | ×    |
|-----------------------------------------------------------------|-----------|--------|------|
| [root@localhost apache-tomcat-8.5.9]# bin/catalina.sh start     |           |        | /    |
| Using CATALINA_BASE: /home/andrew/soft/apache-tomcat-8.5.9      |           |        |      |
| Using CATALINA HOME: /home/andrew/soft/apache-tomcat-8.5.9      |           |        |      |
| Using CATALINA_TMPDIR: /home/andrew/soft/apache-tomcat-8.5.9/te | emp       |        |      |
| Using JRE_HOME: /usr/java/jdk1.8.0_102/                         |           |        |      |
| Using CLASSPATH: /home/andrew/soft/apache-tomcat-8.5.9/bi       | in/bootst | rap.ja | ar:/ |
| home/andrew/soft/apache-tomcat-8.5.9/bin/tomcat-juli.jar        |           |        |      |
| Tomcat started.                                                 |           |        |      |
| [root@localhost apache-tomcat-8.5.9]#                           |           |        |      |

#### Zatrzymanie serwera z użyciem skryptu catalina.sh

Do zatrzymania serwera używamy przełącznika stop:

./catalina.sh stop

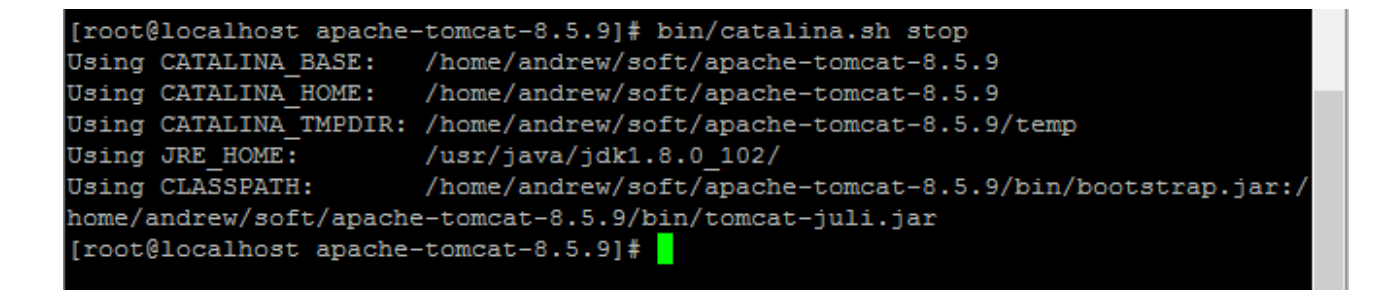

### Uruchomienie serwera z przekierowaniem logów na konsolę

Możemy także uruchomić skrypt catalina z przełącznikiem run:

#### ./catalina.sh run

sprawi to że Tomcat zostanie uruchomiony, ale logi serwera zostaną przekierowane na konsolę z której uruchamialiśmy skrypt catalina. Jest to o tyle wygodne że nie musimy dodatkowo uruchamiać kolejnej komendy w celu podglądu logów, jednak jeśli przerwiemy działanie skryptu np. uruchamiając kombinację CTRL+C działanie serwera zostanie przerwane!

| [root@local | host apache  | -tomcat- | -8.5.9]  | bin/catalina.sh run                                                                       |      |
|-------------|--------------|----------|----------|-------------------------------------------------------------------------------------------|------|
| Using CATAL | INA_BASE:    | /home/a  | andrew/s | soft/apache-tomcat-8.5.9                                                                  |      |
| Using CATAL | INA HOME:    | /home/a  | andrew/s | soft/apache-tomcat-8.5.9                                                                  |      |
| Using CATAL | INA TMPDIR:  | /home/a  | andrew/s | soft/apache-tomcat-8.5.9/temp                                                             |      |
| Using JRE_H | OME :        | /usr/ja  | ava/jdk  | 1.8.0_102/                                                                                |      |
| Using CLASS | PATH:        | /home/a  | andrew/s | <pre>soft/apache-tomcat-8.5.9/bin/bootstrap.jar:/home/andrew/soft/apache-tomcat-8.5</pre> | 5.9/ |
| 12-Jan-2017 | 14:16:52.90  | 08 INFO  | [main]   | org.apache.catalina.startup.VersionLoggerListener.log Server version:                     | Apa  |
| 12-Jan-2017 | 14:16:52.93  | 22 INFO  | [main]   | org.apache.catalina.startup.VersionLoggerListener.log Server built:                       | Dec  |
| 12-Jan-2017 | 14:16:52.93  | 22 INFO  | [main]   | org.apache.catalina.startup.VersionLoggerListener.log Server number:                      | 8.5  |
| 12-Jan-2017 | 14:16:52.92  | 22 INFO  | [main]   | org.apache.catalina.startup.VersionLoggerListener.log OS Name:                            | Lin  |
| 12-Jan-2017 | 14:16:52.92  | 22 INFO  | [main]   | org.apache.catalina.startup.VersionLoggerListener.log OS Version:                         | 2.6  |
| 12-Jan-2017 | 14:16:52.92  | 22 INFO  | [main]   | org.apache.catalina.startup.VersionLoggerListener.log Architecture:                       | amd  |
| 12-Jan-2017 | 14:16:52.92  | 22 INFO  | [main]   | org.apache.catalina.startup.VersionLoggerListener.log Java Home:                          | /us  |
| 12-Jan-2017 | 14:16:52.92  | 22 INFO  | [main]   | org.apache.catalina.startup.VersionLoggerListener.log JVM Version:                        | 1.8  |
| 12-Jan-2017 | 14:16:52.92  | 22 INFO  | [main]   | org.apache.catalina.startup.VersionLoggerListener.log JVM Vendor:                         | Ora  |
| 12-Jan-2017 | 14:16:52.92  | 22 INFO  | [main]   | org.apache.catalina.startup.VersionLoggerListener.log CATALINA_BASE:                      | /ho  |
| 12-Jan-2017 | 14:16:52.92  | 22 INFO  | [main]   | org.apache.catalina.startup.VersionLoggerListener.log CATALINA_HOME:                      | /ho  |
| 12-Jan-2017 | 14:16:52.92  | 24 INFO  | [main]   | org.apache.catalina.startup.VersionLoggerListener.log Command line argument:              | -Dj  |
| 12-Jan-2017 | 14:16:52.92  | 25 INFO  | [main]   | org.apache.catalina.startup.VersionLoggerListener.log Command line argument:              | -Dj  |
| 12-Jan-2017 | 14:16:52.92  | 25 INFO  | [main]   | org.apache.catalina.startup.VersionLoggerListener.log Command line argument:              | -Dj  |
| 12-Jan-2017 | 14:16:52.92  | 26 INFO  | [main]   | org.apache.catalina.startup.VersionLoggerListener.log Command line argument:              | -Dj  |
| 12-Jan-2017 | 14:16:52.92  | 26 INFO  | [main]   | org.apache.catalina.startup.VersionLoggerListener.log Command line argument:              | -Dc  |
| 12-Jan-2017 | 14:16:52.9   | 26 INFO  | [main]   | org.apache.catalina.startup.VersionLoggerListener.log Command line argument:              | -Dc  |
| 12-Jan-2017 | 14:16:52.9   | 27 INFO  | [main]   | org.apache.catalina.startup.VersionLoggerListener.log Command line argument:              | -Dj  |
| 12-Jan-2017 | 14:16:52.9   | 27 INFO  | [main]   | org.apache.catalina.core.AprLifecycleListener.lifecycleEvent The APR based Ap             | ach  |
| th: /usr/ja | va/packages, | /lib/amo | 164:/us  | r/lib64:/lib64:/lib:/usr/lib                                                              |      |
| 12-Jan-2017 | 14:16:53.1   | 60 INFO  | [main]   | org.apache.coyote.AbstractProtocol.init Initializing ProtocolHandler ["http-              | nio- |
| 12-Jan-2017 | 14:16:53.1   | 95 INFO  | [main]   | org.apache.tomcat.util.net.NioSelectorPool.getSharedSelector Using a shared s             | sele |
| 12-Jan-2017 | 14:16:53.20  | 06 INFO  | [main]   | org.apache.coyote.AbstractProtocol.init Initializing ProtocolHandler ["ajp-n:             | 10-8 |
| 12-Jan-2017 | 14:16:53.20  | 08 INFO  | [main]   | org.apache.tomcat.util.net.NioSelectorPool.getSharedSelector Using a shared s             | sele |
| 12-Jan-2017 | 14:16:53.20  | 09 INFO  | [main]   | org.apache.catalina.startup.Catalina.load Initialization processed in 1079 ms             | 3    |
|             |              |          |          |                                                                                           |      |

## Sprawdzanie wersji serwera Tomcat oraz wersji używanego przez niego JDK

Aby sprawdzić wersję serwera Tomcat wystarczy wywołać skrypt catalina z przełącznikiem version:

#### ./catalina.sh version

| [root@localhost  | apache-tomcat-8.5.9]# bin/catalina.sh version    |
|------------------|--------------------------------------------------|
| Using CATALINA_E | BASE: /home/andrew/soft/apache-tomcat-8.5.9      |
| Using CATALINA H | IOME: /home/andrew/soft/apache-tomcat-8.5.9      |
| Using CATALINA 1 | MPDIR: /home/andrew/soft/apache-tomcat-8.5.9/tem |
| Using JRE HOME:  | /usr/java/jdk1.8.0_102/                          |
| Using CLASSPATH: | /home/andrew/soft/apache-tomcat-8.5.9/bin        |
| Server version:  | Apache Tomcat/8.5.9                              |
| Server built:    | Dec 5 2016 20:18:12 UTC                          |
| Server number:   | 8.5.9.0                                          |
| OS Name:         | Linux                                            |
| OS Version:      | 2.6.32-642.11.1.el6.x86 64                       |
| Architecture:    | amd64                                            |
| JVM Version:     | 1.8.0 102-b14                                    |
| JVM Vendor:      | Oracle Corporation                               |
| [root@localhost  | apache-tomcat-8.5.9]#                            |

# Opcje uruchomieniowe dla skrytu CATALINA

## JAVA\_OPTS

Zmienna środowiskowa JAVA\_OPTS jest dostępna dla wszystkich procesów JAVA, włącznie z serwerem Tomcat. Można z jej użyciem ustawić np. kodowanie z użyciem którego będą czytane pliki:

#### export JAVA\_OPTS="-Dfile.encoding=utf-8"

Jeśli po wyeksportowaniu tego ustawienia, z tej samej konsoli uruchomisz Tomcata, możesz być pewien że dla niego te ustawienia będą zastosowane. Możesz także zmodyfikować plik /etc/profile.d/ tak by ustawienia te były stosowane zawsze, w tym dla serwera Tomcat uruchamianego automatycznie razem ze startem systemu. Pamiętaj jednak że to ustawienie dotyczy wszystkich procesów JAVA na danej maszynie.

### CATALINA\_OPTS

Jeśli chciałbyś ustawić jakieś opcje uruchomieniowe tylko dla serwera Tomcat, możesz posłużyć się zmienną środowiskową CATALINA\_OPTS. Ta opcja jest najczęściej wykorzystywana do ustawienia dostępnej dla Tomcata pamięci operacyjnej co ustawia się w ten sposób:

#### export CATALINA\_OPTS = ,,-Xms256m -Xmx1g -XX:MaxPermSize=265m"

Pamiętaj że jest to ustawienie dla aktualnej konsoli, natomiast ten parametr podobnie jak JAVA\_OPTS możesz ustawić w /etc/profile.d/. Taki sam wpis możesz dodać także w pliku catalina.sh – zadziała identycznie.

Aby zmiany zadziałały, musisz zrestartować serwer Tomcat.

## Parametry XMS, XMX i XX:MaxPermSize

Parametr **XMS** określa minimalną ilość pamięci która ma zostać zaalokowana dla wirtualnej maszyny Javy na potrzeby uruchamianych aplikacji – w tym serwera Tomcat. Pamiętaj że jeśli określisz wartość większą niż dostępna, serwer Tomcat nie uruchomi się. Domyślna wartość tego parametru to 64MB.

Parametr **XMX** określa maksymalną ilość pamięci jaką może zająć wirtualna maszyna Javy na potrzeby uruchamianych aplikacji – w tym serwera Tomcat. Domyślna wartość tego parametru to 64MB.

Parametr **XX:MaxPermSize** określa maksymalną dostępną pamięć na potrzeby samej Javy. Nie zawiera się w ramach XMS ani XMX – funkcjonuje niejako "obok".

Jednostki podajemy z użyciem k,m lub g określającym odpowiednio kilobajty, megabajty i gigabajty. Wirtualna maszyna startując zaalokuje przestrzeń określoną parametrem XMS i będzie ją w razie potrzeby zwiększać aż do osiągnięcia wartości określanej przez XMX. Jeśli dysponujesz dużą ilością pamięci operacyjnej, możesz ustawić te dwa parametry na taką samą wartość. Dzięki temu nie będziemy wytracać czasu na alokowanie kolejnych fragmentów pamięci.

## CATALINA\_OUT

Tym parametrem możemy zmienić domyślne miejsce zrzucania logów. Jeśli tego nie zmienimy, wszystkie logi będą lądowały w logs/catalina.out

#### CATALINA\_TMPDIR

Tym parametrem możemy zmienić lokalizację na tymczasowe pliki tworzone przez serwer Tomcat. Domyślnie jest ustawiony podkatalog temp serwera.

#### JAVA\_HOME

Miejsce instalacji Javy.

# Automatyczne uruchamianie Tomcata wraz ze startem systemu oraz dostęp do konsoli Web przez sieć.

Najprostszą metodą na zrealizowanie tego zadania będzie dodanie wpisu do skryptu /etc/rc.d/rc.local :

nano /etc/rc.d/rc.local

Robimy to oczywiście z poziomu użytkownika **root.** Na dole skryptu dodajemy ścieżkę do **startup.sh**:

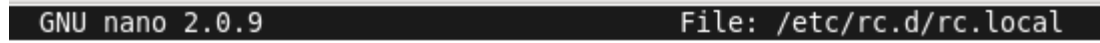

#!/bin/sh
#
# This script will be executed \*after\* all the other init scripts.
# You can put your own initialization stuff in here if you don't
# want to do the full Sys V style init stuff.
touch /var/lock/subsys/local
/home/andrew/soft/apache-tomcat-8.5.9/bin/startup.sh

Po wprowadzeniu i zapisaniu zmian restartujemy hosta i sprawdzamy logi Tomcata aby sprawdzić czy serwer faktycznie się uruchomił:

#### andrew@localhost:~

File Edit View Search Terminal Help

Σ

[andrew@localhost ~]\$ tail -f /home/andrew/soft/apache-tomcat-8.5.9/logs/catalina.out

#### andrew@localhost:~

File Edit View Search Terminal Help

ployDirectory Deploying web application directory /home/andrew/soft/apache-tomcat-8.5.9/webapps /docs 11-Jan-2017 20:06:54.286 INFO [localhost-startStop-1] org.apache.catalina.startup.HostConfig.de ployDirectory Deployment of web application directory /home/andrew/soft/apache-tomcat-8.5.9/web

apps/docs has finished in 25 ms 11-Jan-2017 20:06:54.291 INFO [localhost-startStop-1] org.apache.catalina.startup.HostConfig.de ployDirectory Deploying web application directory /home/andrew/soft/apache-tomcat-8.5.9/webapps /examples 11-Jan-2017 20:06:55.080 INFO [localhost-startStop-1] org.apache.catalina.startup.HostConfig.de ployDirectory Deployment of web application directory /home/andrew/soft/apache-tomcat-8.5.9/web apps/examples has finished in 789 ms 11-Jan-2017 20:06:55.085 INFO [localhost-startStop-1] org.apache.catalina.startup.HostConfig.de ployDirectory Deploying web application directory /home/andrew/soft/apache-tomcat-8.5.9/webapps /manager 11-Jan-2017 20:06:55.171 INFO [localhost-startStop-1] org.apache.catalina.startup.HostConfig.de ployDirectory Deploying web application directory /home/andrew/soft/apache-tomcat-8.5.9/webapps /manager 11-Jan-2017 20:06:55.171 INFO [localhost-startStop-1] org.apache.catalina.startup.HostConfig.de ployDirectory Deployment of web application directory /home/andrew/soft/apache-tomcat-8.5.9/webapps /manager

apps/manager has finished in 86 ms 11-Jan-2017 20:06:55.183 INFO [main] org.apache.coyote.AbstractProtocol.start Starting Protocol Handler [http-nio-8080] 11-Jan-2017 20:06:55 207 INFO [main] org.apache.coyote AbstractProtocol start Starting Protocol

11-Jan-2017 20:06:55.207 INFO [main] org.apache.coyote.AbstractProtocol.start Starting Protocol Handler [ajp-nio-8009]

11-Jan-2017 20:06:55.217 INFO [main] org.apache.catalina.startup.Catalina.start Server startup in 3501 ms

Dla pewności sprawdźmy jeszcze otwarte porty i dostęp poprzez przeglądarkę :

| ſ | Apache Tom                                            | cat/8.5.9 × 中                                                                                                    |
|---|-------------------------------------------------------|----------------------------------------------------------------------------------------------------|
| • | i)   localhost                                        | :8080 C                                                                                                    |
|   | Home Doc                                              | E Configuration Examples Wiki Mailing Lists<br>andrew@localhost:~                                                                                                    |
|   | Apache T                                              | File Edit View Search Terminal Help                                                                                                    |
|   | Developer (<br><u>Tomcat Setup</u><br>First Web Appli | Other addresses for localhost (not scanned): 127.0.0.1<br>Not shown: 994 closed ports<br>PORT STATE SERVICE<br>22/tcp open ssh<br>25/tcp open smtp<br>111/tcp open rpcbind<br>631/tcp open ipp<br>8009/tcp open ajp13 |
|   | Managing<br>For security, ac<br>is restricted. Us     | 8080/tcp open http-proxy<br>Nmap done: 1 IP address (1 host up) scanned in 0.22 seconds<br>[andrew@localhost ~]\$ []                                                                                                  |

# Zmienne środowiskowe związane z serwerem Tomcat

| CATALINA_HOME   | Zmienna określająca miejsce instalacji Tomcata.                                                            |  |
|-----------------|----------------------------------------------------------------------------------------------------|--|
| CATALINA_OPTS   | Przekazuje javie opcje do uruchomienia Tomcata                                                             |  |
| CATALINA_TMPDIR | Katalog na pliki tymczasowe tomcata (domyślnie wskazuje na podkatalog temp w katalogu instalacji Tomcata). |  |
| JAVA_HOME       | Wskazuje miejsce instalacji używanej przez Tomcata Javy                                                    |  |
| JAVA_OPTS       | Umożliwia ustawienie zmiennych środowiska Java                                                             |  |

# Zmiana portu nasłuchu

Aby zmienić port nasłuchu serwera Tomcat z domyślnego 8080 na inny, wystarczy wyedytować plik conf/server.xml i odnaleźć sekcję widoczną poniżej:

```
<Connector port="8080" protocol="HTTP/1.1"
connectionTimeout="20000"
redirectPort="8443" />
```

następnie zmienić port na inny:

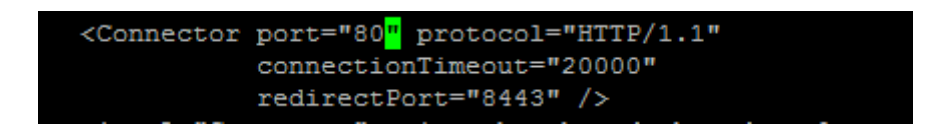

Jeśli chcesz zmienić porty nasłuchu Tomcata ponieważ porty domyślnie przez niego alokowane są zajęte, pamiętaj też o zmianie portu 8005 który również jest domyślnie otwierany w celu umożliwienia wyłączenia Tomcata:

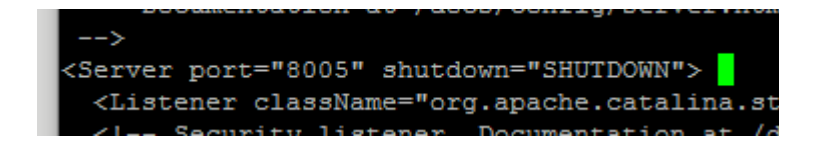

Plik server.xml jest czytany tylko przy starcie Tomcata, a to sprawia ze aby nasze zmiany zostały utrwalone należy po edycji tego pliku zrestartować serwer.

#### bin/shutdown.sh

#### bin/startup.sh

Po zmianie możesz sprawdzić np. narzędziem nmap czy faktycznie otwarty został nowy port:

| [root@loc             | alhost  | apache-tomcat-8.5.9]# nmap localhost             |
|-----------------------|---------|--------------------------------------------------|
| Starting<br>Nmap_scar | Nmap 5  | 5.51 ( http://nmap.org ) at 2017-01-12 15:04 CET |
| Host is u             | up (0.0 | 0000010s latency).                               |
| Other add             | iresses | for localhost (not scanned): 127.0.0.1           |
| Not shown             | n: 994  | closed ports                                     |
| PORT                  | STATE   | SERVICE                                          |
| 22/tcp                | open    | ssh                                              |
| 25/tcp                | open    | smtp                                             |
| 80/tcp                | open    | http                                             |
| 111/tcp               | open    | rpcbind                                          |
| 631/tcp               | open    | ipp                                              |
| 8009/tcp              | open    | ajp13                                            |
|                       |         |                                                  |

# Aplikacja WEB do zarządzania serwerem – Tomcat Manager

# Dostęp do aplikacji Tomcat Manager

Jest to aplikacja umożliwiająca instalację, usuwanie, aktualizowanie aplikacji wdrożonych na serwer, konfigurację użytkowników, grup, ról, źródeł danych i wielu innych. Domyślnie dostęp do niej jest zablokowany. Po dodaniu odpowiedniego użytkownika dostępna będzie pod adresem:

#### http://host:port/manager/html

w moim przypadku już ze zdalnego hosta (port został przestawiony na 80, dlatego nie trzeba go już podawać):

#### http://192.168.0.101/manager/html

Jeśli teraz spróbujesz uzyskać do niej dostęp ze zdalnego hosta, powinieneś zobaczyć taki komunikat:

 $\leftarrow \rightarrow C$ 

① 192.168.0.101/manager/html

## 403 Access Denied

You are not authorized to view this page.

By default the Manager is only accessible from a browser running on the same machine as Tomcat. If you wish to modil

If you have already configured the Manager application to allow access and you have used your browsers back button, returning to the main Manager page. Once you return to this page, you will be able to continue using the Manager appl

If you have not changed any configuration files, please examine the file conf/tomcat-users.xml in your installation.

For example, to add the manager-gui role to a user named tomcat with a password of s3cret, add the following to t

```
<role rolename="manager-gui"/>
<user username="tomcat" password="s3cret" roles="manager-gui"/>
```

Note that for Tomcat 7 onwards, the roles required to use the manager application were changed from the single manager

- manager-gui allows access to the HTML GUI and the status pages
- manager-script allows access to the text interface and the status pages
- manager-jmx allows access to the JMX proxy and the status pages
- manager-status allows access to the status pages only

The HTML interface is protected against CSRF but the text and JMX interfaces are not. To maintain the CSRF protection:

- Users with the manager-gui role should not be granted either the manager-script or manager-jmx roles.
- · If the text or jmx interfaces are accessed through a browser (e.g. for testing since these interfaces are intended f

For more information - please see the Manager App HOW-TO.

## Konfiguracja uprawnień dostępu do panelu zarządzania serwerem Tomcat

Przy próbie podłączenia się z tego samego hosta na którym zainstalowany jest Tomcat poprosi Cię o podanie użytkownika i hasła. Domyślnie Tomcat nie ma skonfigurowanych żadnych użytkowników i dlatego teraz musimy się tym zająć. Przechodzimy do edycji pliku **conf/tomcat-users.xml** i dodajemy do niego taki wpis:

```
<role rolename="manager-gui"/>
<user username="mapet" password="admin1" roles="manager-gui"/>
```

Oczywiście w miejscu hasła podajemy jakieś swoje wymyślone :) Następnie restartujemy Tomcata i ponawiamy próbę uzyskania dostępu do panelu zarządzania z lokalnego hosta. Powinniśmy zobaczyć taki mniej więcej widok:

| O Iocalhost/manager/html                                    | C Search | ☆ 自 ♥ ↓ |
|-------------------------------------------------------------|----------|---------|
| The Apache<br>Software Foundation<br>http://www.apache.org/ |          |         |

## **Tomcat Web Application Manager**

| Message:         | к              |                          |                   |          |                   |                                   |  |
|------------------|----------------|--------------------------|-------------------|----------|-------------------|-----------------------------------|--|
| Manager          |                |                          |                   |          |                   |                                   |  |
| List Application | ons            | HTML Manager He          | HTML Manager Help |          |                   | Serve                             |  |
| Applications     |                |                          |                   |          |                   |                                   |  |
| Path             | Version        | Display Name             | Running           | Sessions | Commands          |                                   |  |
| L                | None specified | Welcome to Tomcat        | true              | <u>0</u> | Start Stop Reload | d Undeploy<br>n idle ≥ 30 mir     |  |
| /docs            | None specified | Tomcat Documentation     | true              | Q        | Start Stop Reload | d Undeploy<br>n idle $\ge$ 30 mir |  |
| <u>/examples</u> | None specified | Servlet and JSP Examples | true              | <u>0</u> | Start Stop Reload | d Undeploy<br>n idle $\ge$ 30 mir |  |

Dostęp z hosta zdalnego nadal jest zablokowany, dlatego musimy utworzyć specjalny plik konfiguracyjny który umożliwi nam dostęp do zarządzania tomcatem z użyciem Tomcat Managera przez sieć:

#### nano conf/Catalina/localhost/manager.xml

Wprowadzamy do niego następującą treść:

#### <Context privileged="true" antiResourceLocking="false"

docBase="\${catalina.home}/webapps/manager">

```
<Valve className="org.apache.catalina.valves.RemoteAddrValve" allow="^.*$" />
```

</Context>

Nie ma już potrzebny ponownego restartowania. Przy ponownej próbie dostępu zostaniemy poproszeni o użytkownika i hasło które ustawiliśmy w tomcat-users.xml

|                                                                                     | Recommender<br>Security Cons<br>Manager Appl<br>Clustering/S | ed Reading:<br>iderations HOW-TO<br>ication HOW-TO<br>Zabezpieczenia systemu Windows                                            | Server Status<br>Manager App<br>Host Manager                                           |                                                                                                    |
|-------------------------------------------------------------------------------------|--------------------------------------------------------------|----------------------------------------------------------------------------------------------------|----------------------------------------------------------------------------------------|----------------------------------------------------------------------------------------------------|
| Developer Quick S<br>Tomcat Setup<br>First Web Application                          | tart<br><u>Re</u><br>JD                                      | Microsoft Edge<br>Serwer 192.168.0.101 żąda nazwy użytkow<br>Lokalizacja serwera: Tomcat Manager Appl                           | <u>Servlet Specifications</u><br><u>Tomcat Versions</u>                                |                                                                                                    |
| Managing Tomca<br>For security, access to the<br>restricted. Users are defined.     | t<br>ne <u>manager weba</u><br>ined in:<br>nf/tomcat-use     | Ostrzeżenie: nazwa użytkownika i hasło zo<br>użyciu podstawowego uwierzytelniania prz<br>niezabezpieczonym połączeniu.<br>mapet | t <b>ing Help</b><br>and <u>Mailing Lists</u><br>pllowing mailing lists are available: |                                                                                                    |
| In Tomcat 8.5 access to<br>application is split betwe<br>Read more<br>Release Notes | the manager<br>en different users                            | •••••                                                                                                    | Anuluj                                                                                 | at-announce<br>rtant announcements, releases, security<br>rability notifications. (Low volume).<br>at-users<br>support and discussion<br>s-user<br>support and discussion for <u>Apache Taglibs</u> |
| Changelog<br>Migration Guide                                                        |                                                              | Tomcat 8.5 Bug Database<br>Tomcat 8.5 JavaDocs                                                                                  | tomo<br>Devi<br>mes                                                                    | a <mark>t-dev</mark><br>alopment mailing list, including commit<br>sages                                                                                                    |

# Sprawdzanie statusu serwera

Aby sprawdzić stan serwera, aktualnie podpięte sesje, środowisko w którym działa Tomcat oraz informacje o samym Tomcacie, wybieramy przycisk "Server status" znajdujący się w prawym górnym rogu strony startowej Tomcata:

| ntation conligura                                              | ition Examples                                                                                                    | Wiki                            | Mailing Lists                                                                                               | Find H                                                                                                    |
|----------------------------------------------------------------|----------------------------------------------------------------------------------------------------|---------------------------------|----------------------------------------------------------------------------------------------------|----------------------------------------------------------------------------------------------------|
| ncat/8.5.9                                                     |                                                                                                    |                                 | *                                                                                                    | The Apache Software Foundate<br>http://www.apache.org                                                                                                    |
| lf you're seeii                                                | ng this, you've s                                                                                                    | succes                          | sfully installed To                                                                                         | mcat. Congratulations!                                                                                                    |
| Recommender<br>Security Cons<br>Manager Appl<br>Clustering/Sec | ed Reading:<br>iderations HOW-T<br>ication HOW-TO                                                                                     | <u>'O</u>                       | 2                                                                                                    | Server Status<br>Manager App<br>Host Manager                                                                                                    |
|                                                                | If you're seeir<br>If you're seeir<br><sup>™</sup> Recommende<br><u>Security Cons</u><br><u>Manager Appl</u><br><u>Clustering/See</u> | If you're seeing this, you've s | If you're seeing this, you've succes<br>Manager Application HOW-TO<br>Clustering/Session Replication HOW-TO | If you're seeing this, you've successfully installed To<br><sup>™</sup> Recommended Reading:<br><u>Security Considerations HOW-TO</u><br><u>Manager Application HOW-TO</u><br><u>Clustering/Session Replication HOW-TO</u> |

#### Powinniśmy zobaczyć taki mniej więcej obraz:

|                            |                              |                                |                                      |                                                           | Se                                    | erver      | Status             |               |         |            |               |                |        |             |
|----------------------------|------------------------------|--------------------------------|--------------------------------------|-----------------------------------------------------------|---------------------------------------|------------|--------------------|---------------|---------|------------|---------------|----------------|--------|-------------|
| Managei                    | •                            |                                |                                      |                                                           |                                       |            |                    |               |         |            |               |                |        |             |
| List Appli                 | <u>cations</u>               |                                |                                      | HTML Manag                                                | ger Help                              |            | Mana               | ger Help      |         |            |               | <u>Com</u>     | plete  | Server Stat |
|                            |                              |                                |                                      |                                                           |                                       |            |                    |               |         |            |               |                |        |             |
| Server li                  | nformatio                    | n                              |                                      |                                                           |                                       |            |                    |               |         | 1.10       |               |                |        |             |
| Iomo                       | at Version                   |                                | M Version                            | JVM Vendor                                                | OS Name                               | 2.6        | OS Version         | V06 64        | OS Ar   | chitecture | H             | ostname        | ain    | IP Address  |
| Apacite                    | TUTICAVO.5.                  | .9 1.0.1                       | 0_102-014                            | Clacle Corporation                                        | Linux                                 | 2.0        | .32-042.11.1.010   | .x80_04       | a       | 111004     | localito      | stilucaluoni   | am     | 127.0.0.1   |
| VM                         |                              |                                |                                      |                                                           |                                       |            |                    |               |         |            |               |                |        |             |
| ee memory                  | : 18.00 MB T                 | otal memory:                   | 36.42 MB Max r                       | nemory: 454.37 MB                                         |                                       |            |                    |               |         |            |               |                |        |             |
|                            | Mer                          | mory Poo                       | 1                                    |                                                           | Type                                  |            | Initial            | То            | tal     | Maxim      | um            |                | Us     | ed          |
|                            | Ed                           | len Space                      |                                      | Head                                                      | memory                                |            | 8.00 MB            | 10.0          | 5 MB    | 125.37     | MB            | C              | ).36 M | B (0%)      |
|                            | Surv                         | vivor Spac                     | e                                    | Heap                                                      | memory                                |            | 1.00 MB            | 1.25          | MB      | 15.62 N    | //B           | 0              | ).44 M | B (2%)      |
|                            | Ter                          | nured Gen                      |                                      | Heap                                                      | memory                                |            | 20.00 MB           | 25.1          | 1 MB    | 313.37     | мв            | 1              | 7.63 N | 1B (5%)     |
|                            | Co                           | de Cache                       |                                      | Non-he                                                    | ap memory                             |            | 2.43 MB            | 7.62          | MB      | 240.00     | MB            | B 7.53 MB (3%) |        | B (3%)      |
|                            | Compress                     | sed Class                      | Space                                | Non-he                                                    | ap memory                             |            | 0.00 MB            | 2.75          | MB      | 1024.00    | MB 2.56 MB (0 |                | B (0%) |             |
|                            | . M                          | etaspace                       |                                      | Non-he                                                    | ap memory                             |            | 0.00 MB            | 25.2          | 5 MB    | -0.00 N    | ИB            |                | 24.5   | 4 MB (      |
| ajp-n                      | io-800                       | 9"                             |                                      |                                                           |                                       |            |                    |               |         |            |               |                |        |             |
| × threads:<br>× processi   | 200 Current<br>ng time: 0 ms | thread count:<br>Processing ti | : 0 Current thre<br>ime: 0.0 s Requ  | ad busy: 0 Keep alive sock<br>est count: 0 Error count: ( | ets count: 0<br>) Bytes received: 0.  | 00 MB By   | rtes sent: 0.00 MB |               |         |            |               |                |        |             |
| Stage                      | Tin                          | ne E                           | B Sent                               | B Recv                                                    | Client (                              | Forwa      | rded)              |               | Client  | (Actual)   |               | VHost          |        | Request     |
| Parse and                  | prepare requ                 | iest S: Service                | e F: Finishing R:                    | Ready K: Keepalive                                        |                                       |            |                    |               |         |            |               |                |        |             |
| http-                      | nio-80                       | "                              |                                      |                                                           |                                       |            |                    |               |         |            |               |                |        |             |
| ix threads:<br>ax processi | 200 Current<br>ng time: 895  | thread count:<br>ms Processing | : 10 Current thr<br>g time: 1.68 s R | ead busy: 1 Keep alive soc<br>equest count: 44 Error co   | kets count: 1<br>Int: 9 Bytes receive | ed: 0.00 I | MB Bytes sent: 0.3 | 3 MB          |         |            |               |                |        |             |
| Stage                      | Time                         | B Sent                         | B Recv                               | Client (Forwa                                             | rded)                                 | Client     | t (Actual)         | VH            | ost     |            |               | Request        | t      |             |
| R                          | ?                            | ?                              | ?                                    | ?                                                         |                                       |            | ?                  | 1             | ?       |            |               |                |        |             |
| R                          | ?                            | ?                              | ?                                    | ?                                                         |                                       |            | ?                  | 1             | ?       |            |               |                |        |             |
| s                          | 12 ms                        | 0 KB                           | 0 KB                                 | 192.168.0.1                                               | 100                                   | 192.1      | 68.0.100           | 192.16        | 8.0.101 | GET /mana  | iger/sta      | atus HTTP      | 9/1.1  |             |
| R                          | ?                            | ?                              | ?                                    | ?                                                         |                                       |            | ?                  | 1             | ?       |            |               |                |        |             |
| R                          | ?                            | ?                              | ?                                    | ?                                                         |                                       |            | ?                  | 1             | ?       |            |               |                |        |             |
| Parse and                  | prepare requ                 | iest S: Service                | e F: Finishing R:                    | Ready K: Keepalive                                        |                                       |            |                    |               |         |            |               |                |        |             |
|                            |                              |                                |                                      |                                                           | Comminister @ 1000                    | 2 2010     | and a Caller       | From de Kiere |         |            |               |                |        |             |

W górnej sekcji zobaczymy informacje o wersji Tomcata, środowiska javy, typie i wersji systemu operacyjnego. Mniej więcej pośrodku są informacje na temat środowiska Javy w ramach którego działa Tomcat. Tutaj znajdziesz informacje na temat przydzielonej do niego ilości pamięci. Na samym końcu znajdziesz listę podpiętych sesji.

# Panel zarządzania aplikacjami

Poniżej przycisku "Server Status" na stronie startowej serwera Tomcat znajdziesz przycisk "Manager App".

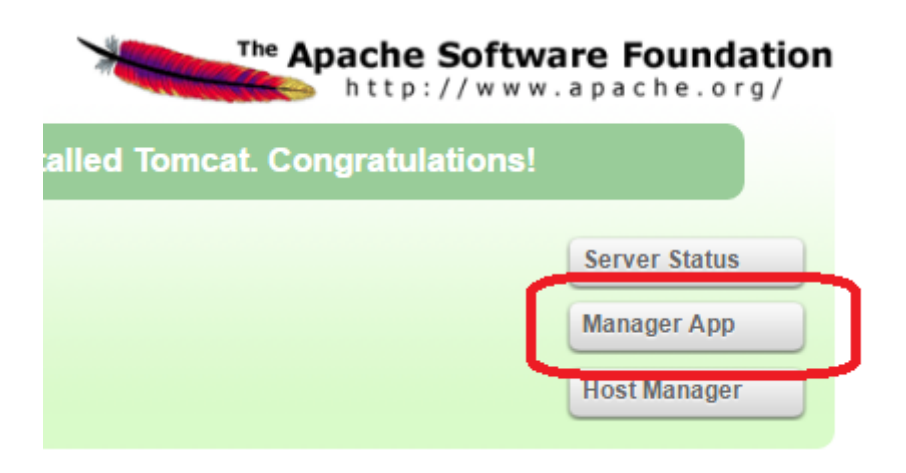

Znajdziesz tutaj listę zainstalowanych aplikacji :

| Applications     |                |                                    |         |          |                                        |  |  |  |  |
|------------------|----------------|------------------------------------|---------|----------|----------------------------------------|--|--|--|--|
| Path             | Version        | Display Name                       | Running | Sessions | Commands                               |  |  |  |  |
|                  | None specified | Welcome to Tomcat                  | true    | 0        | Start Stop Reload Undeploy             |  |  |  |  |
| 2                | None specified |                                    | uuc     | ⊻        | Expire sessions with idle ≥ 30 minutes |  |  |  |  |
| /docs            | None specified | Tomest Documentation               | truo    | 0        | Start Stop Reload Undeploy             |  |  |  |  |
|                  |                | Tomcat Documentation               | auc     |          | Expire sessions with idle ≥ 30 minutes |  |  |  |  |
| lovamplos        | None specified | Servlet and JSP Examples           | true    | 0        | Start Stop Reload Undeploy             |  |  |  |  |
| <u>rexamples</u> |                |                                    |         |          | Expire sessions with idle ≥ 30 minutes |  |  |  |  |
| /heat manager    | None specified | Tomost Host Managar Application    | true    | 0        | Start Stop Reload Undeploy             |  |  |  |  |
| /nost-manager    |                | Tomcat Host Manager Application    | uue     | <u>v</u> | Expire sessions with idle ≥ 30 minutes |  |  |  |  |
|                  |                | ecified Tomcat Manager Application |         |          | Start Stop Reload Undeploy             |  |  |  |  |
| /manager         | None specified |                                    | true    |          | Expire sessions with idle ≥ 30 minutes |  |  |  |  |

Możesz więc zobaczyć co jest już wdrożone na serwerze, zatrzymać, przeładować lub odinstalować aplikację.

Administracja serwerem Tomcat. Andrzej Klusiewicz <u>www.jsystems.pl</u>

Poniżej znajduje się także sekcja umożliwiająca wdrożenie nowej aplikacji:

| Deploy                                         |                                |
|------------------------------------------------|--------------------------------|
| Deploy directory or WAR file located on server |                                |
| Context Path (required):                       |                                |
| XML Configuration file URL:                    |                                |
| WAR or Directory URL:                          |                                |
| [                                              | Deploy                         |
| WAR file to deploy                             |                                |
| Select WAR file to upload                      | Wybierz plik Nie wybrano pliku |
|                                                | Deploy                         |

# Wdrażanie aplikacji na serwer

# Wdrażanie pliku WAR z użyciem Tomcat Managera

Aby wdrożyć plik WAR z użyciem Tomcat Managera przechodzimy do managera aplikacji (wybieramy Manager App ze strony głównej Tomcata), przechodzimy do sekcji "Deploy".

Następnie przyciskamy "wybierz plik" i wybieramy archiwum war które chcemy zainstalować. Następne naciskamy przycisk "Deploy". Aplikacja powinna automatycznie zostać uruchomiona.

| WAR file to deploy |                                                     |
|--------------------|-----------------------------------------------------|
|                    | Select WAR file to upload Wybierz plik HelloWeb.war |
|                    | Deploy                                              |

Możemy teraz kliknąć na link do aplikacji znajdujący się na liście aplikacji by do niej przejść:

| /HelloWeb         | None specified        |     | truo     | 0                                      | Start Stop Reload Undeploy |
|-------------------|-----------------------|-----|----------|----------------------------------------|----------------------------|
| <u>Intelloweb</u> | Interspectived little | uue | <u> </u> | Expire sessions with idle ≥ 30 minutes |                            |
|                   |                       |     |          |                                        | Start Stop Reload Undeploy |

Na potrzeby tego przykładu stworzyłem bardzo prostą aplikację i wdrożyłem ją w wyżej opisany sposób. Aplikacja znajdzie się pod adresem stanowiącym nazwę hosta z Tomcatem, ewentualnie port, znaku / i nazwy tej aplikacji. Wielkość liter ma znaczenie!

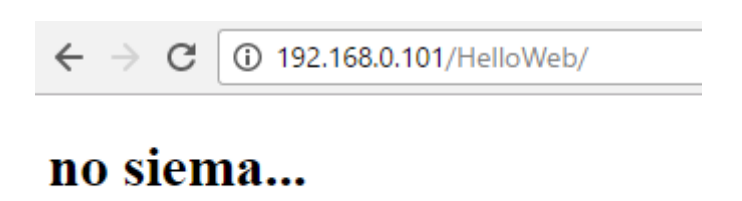

Aplikacja powinna zostać po wdrożeniu automatycznie uruchomiona, jeśli jednak na liście aplikacji przy tej apce dostępny jest przycisk "Start", to oznacza to że nie została ona uruchomiona i należy zajrzeć do logów w celu znalezienia przyczyny takie stanu rzeczy.

Nasz plik wylądował w podkatalogu webapps Tomcata, a także został w tym samym katalogu rozpakowany.

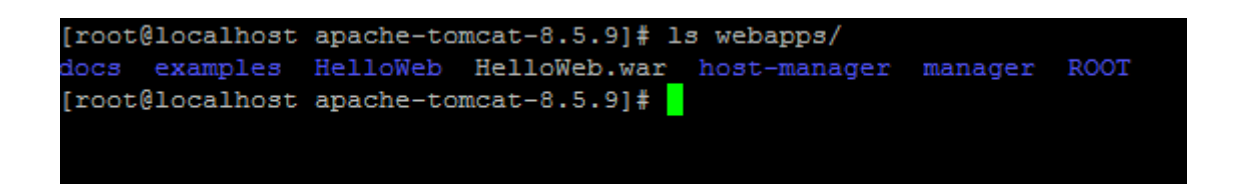

## Automatyczne rozpakowywanie archiwum WAR

To że aplikacja jest rozpakowywana z pliku WAR jest zasługą domyślnego ustawienia parametru unpackWARs w pliku conf/server.xml

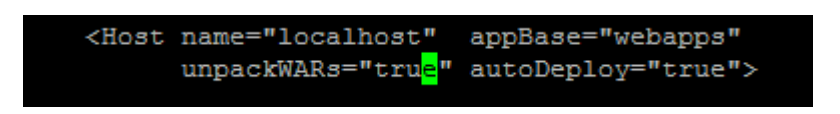

Jeśli ta wartość jest ustawiona na true, będzie działo się tak jak przed momentem. Jeśli zmienisz to ustawienie na false, plik war nie będzie rozpakowywany a żądane pliki będą czytane bezpośrednio z archiwum. Na potrzeby pokazania tej funkcjonalności zmieniłem parametr unpackWARs na false, stworzyłem kolejną aplikację i ją wdrożyłem:

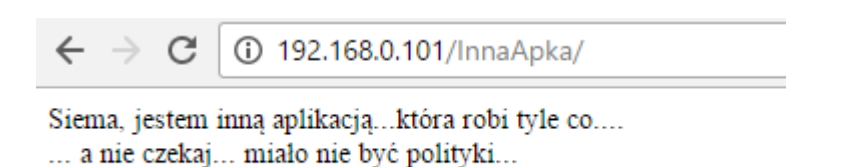

Tym razem archiwum nie zostało jednak rozpakowane:

| [root@ | localhost | apache-ton | ncat-8.5.9]# 1: | s webapps/   |              |         |      |
|--------|-----------|------------|-----------------|--------------|--------------|---------|------|
| docs   | examples  | HelloWeb   | HelloWeb.war    | host-manager | InnaApka.war | manager | ROOT |
| [root@ | localhost | apache-ton | ncat-8.5.9]#    |              |              |         |      |

# Wdrażanie bez użycia aplikacji Tomcat Manager

Aplikacje możemy wdrażać również ręcznie, bez korzystania z aplikacji Tomcat Manager. Wystarczy umieścić aplikację w podkatalogu WEBAPPS serwera Tomcat, wszystko jedno czy prześlesz w postaci spakowanego archiwum WAR czy rozpakujesz WARa do katalogu i wtedy prześlesz.

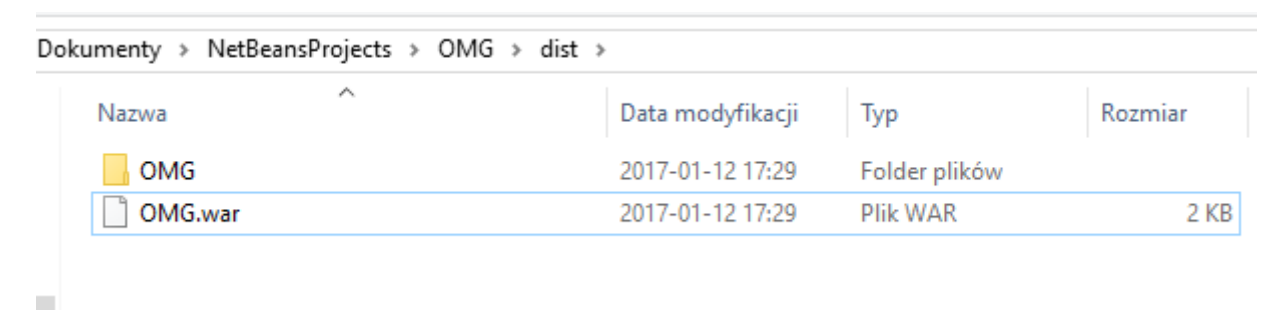

Aplikacja powinna zostać wdrożona od razu, bez potrzeby restartowania serwera.

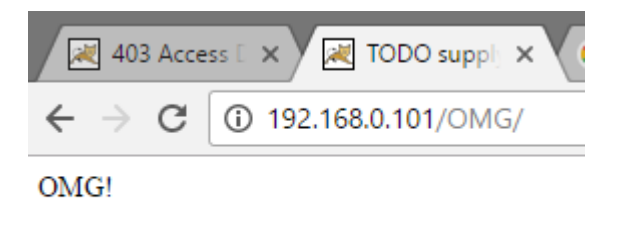

Wdrożone w ten sposób aplikacje również będą widoczne na liście w managerze aplikacji:

| Manager           |                |                   |                   |          |                             |              |  |  |  |
|-------------------|----------------|-------------------|-------------------|----------|-----------------------------|--------------|--|--|--|
| List Applications |                | HTML Manager Help | HTML Manager Help |          | Manager Help                | <u>S</u>     |  |  |  |
|                   |                |                   |                   |          |                             |              |  |  |  |
| Applications      | Applications   |                   |                   |          |                             |              |  |  |  |
| Path              | Version        | Display Name      | Running           | Sessions | Commands                    |              |  |  |  |
| ,                 |                |                   |                   | 0        | Start Stop Reload U         | ndeploy      |  |  |  |
| 2                 | None specified | Welcome to Tomcat | uue               | ⊻        | Expire sessions with idle a | ≥ 30 minutes |  |  |  |
| 11-11-14/- b      | None specified |                   | true              | 0        | Start Stop Reload U         | ndeploy      |  |  |  |
| Henowed           |                |                   |                   | ⊻ _      | Expire sessions with idle a | ≥ 30 minutes |  |  |  |
| /nno Anko         | Nana aposified |                   | true              | 0        | Start Stop Reload U         | ndeploy      |  |  |  |
| ЛПААрка           | None specified |                   | true              |          | Expire sessions with idle a | ≥ 30 minutes |  |  |  |
| IONG              | Nana aposified | one specified     | true              | 0        | Start Stop Reload U         | ndeploy      |  |  |  |
| <u>/0///0</u>     | None specified |                   |                   | 0        | Expire sessions with idle a | ≥ 30 minutes |  |  |  |

Ciekawostka – możesz wyedytować pliki w aplikacji "na żywca" na serwerze, a wszelkie zmiany zostaną od rau zaimplementowane.

# Deinstalacja aplikacji

Aplikację możesz odinstalować wybierając przycisk "Undeploy". W managerze aplikacji.

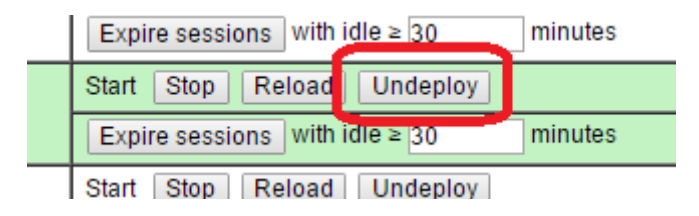

Niezależnie od sposobu wdrożenia kasowany jest także fizycznie katalog aplikacji i plik WAR z katalogu WEBAPPS. Wynika to z faktu automatycznego wdrażania aplikacji które znajdują się w tym katalogu. Gdyby tak nie było, po chwili nasza aplikacji znowu by się sama wdrożyła ze względu na ustawienie parametr autoDeploy w pliku server.xml

| [root@localhos<br>docs examples<br>[root@localhos | st webapps]# ls<br>s host-manager<br>st webapps]# <mark>-</mark> | manager              | OMG.war                | ROOT |
|---------------------------------------------------|------------------------------------------------------------------|----------------------|------------------------|------|
|                                                   |                                                                  |                      |                        |      |
| <host na<br="">u</host>                           | ame="localhost"<br>npackWARs="tru <mark>e</mark> "               | appBase=<br>autoDepl | "webapps"<br>oy="true" | >    |

Możesz też skasować fizycznie katalog aplikacji i plik WAR z katalogu WEBAPPS. W takim przypadku link do aplikacji również samoczynnie znika z listy dostępnych aplikacji.

| Applications         |                |                                 |  |  |  |  |  |
|----------------------|----------------|---------------------------------|--|--|--|--|--|
| Path                 | Version        | Display Name                    |  |  |  |  |  |
| <u>l</u>             | None specified | Welcome to Tomcat               |  |  |  |  |  |
| /docs                | None specified | Tomcat Documentation            |  |  |  |  |  |
| <u>/examples</u>     | None specified | Servlet and JSP Examples        |  |  |  |  |  |
| <u>/host-manager</u> | None specified | Tomcat Host Manager Application |  |  |  |  |  |
| <u>/manager</u>      | None specified | Tomcat Manager Application      |  |  |  |  |  |

Deploy

# Zmiana adresu aplikacji

Zauważ że aplikacja domyślnie znajduje się pod adresem zgodnym z jej nazwą. Jeśli chciałbyś by Twoja aplikacja była dostępna pod innym adresem, wprowadź analogiczny do poniższego wpis do pliku server.xml:

#### <Context docBase="OMG" path="/innyadres" />

w obrębie sekcji "HOST" tak by w efekcie uzyskać zapis jak niżej:

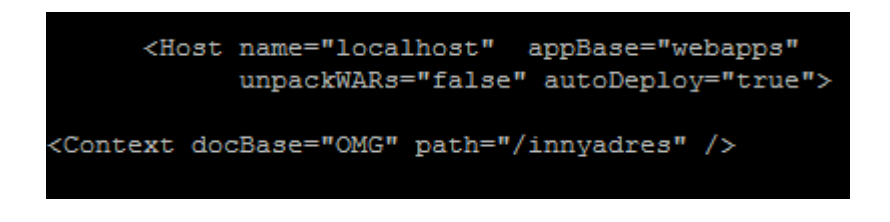

Po tej zmianie koniecznie trzeba zrestartować serwer by mógł wczytać nowe ustawienia. Aplikacja będzie dostępna zarówno pod dotychczasowym adresem "OMG" jak i nowym wskazanym "innyadres":

|                  | Applications         |                |                                 |  |  |  |
|------------------|----------------------|----------------|---------------------------------|--|--|--|
|                  | Path                 | Version        | Display Name                    |  |  |  |
|                  | L                    | None specified | Welcome to Tomcat               |  |  |  |
|                  | <u>/OMG</u>          | None specified |                                 |  |  |  |
|                  | <u>/docs</u>         | None specified | Tomcat Documentation            |  |  |  |
| $\left( \right)$ | /examples            | None specified | Servlet and JSP Examples        |  |  |  |
|                  | <u>/host-manager</u> | None specified | Tomcat Host Manager Application |  |  |  |
|                  | <u>/innyadres</u>    | None specified |                                 |  |  |  |
|                  | <u>/manager</u>      | None specified | Tomcat Manager Application      |  |  |  |

Sprawdźmy jeszcze jak się ładuje:

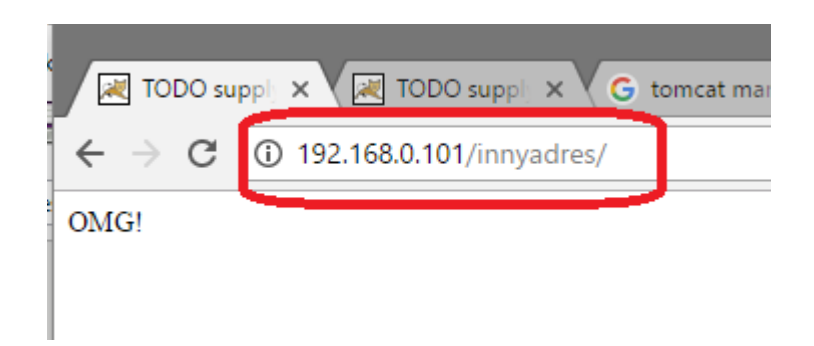

# Wdrażanie jako domyślna główna aplikacja

Ustawienie wybranej aplikacji jako głównej dla Tomcata sprowadza się do podobnej zmiany co wdrożenie aplikacji pod innym adresem. Edytujemy plik conf/server.xml i w elemencie Context (jeśli go nie ma to go dodajemy) wprowadzamy pusty ciąg w miejsce "path" jak widać poniżej:

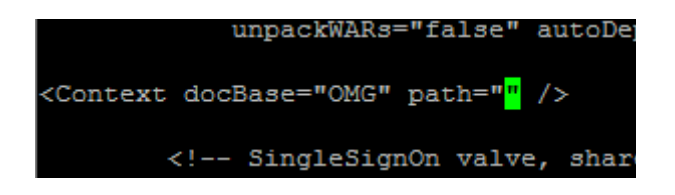

Od tej pory po wprowadzeniu adresu serwera i portu (a jeśli Tomcat działa na porcie 80 to także bez portu) powinniśmy zobaczyć aplikację znajdującą się w podkatalogu OMG w webapps:

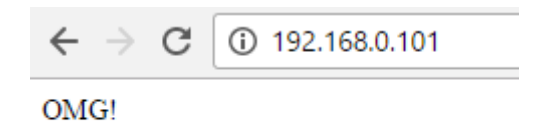

Alternatywnie możesz rozpakować aplikację do podkatalogu ROOT wewnątrz katalogu webapps. Efekt będzie ten sam. Pamiętaj o restarcie Tomcata.

# Zmiana adresu aplikacji wdrożonej jako archiwum WAR bez rozpakowywania

Tak jak zmienialiśmy adres dostępowy do rozpakowanej aplikacji, tak możemy to zrobić dla aplikacji wdrożonej jako WAR bez jej rozpakowywania. Zmiana polega na wprowadzeniu do conf/server.xml takiego samego wpisu jak wcześniej, z tą jednak różnicą że tym razem jako docBase podajemy plik WAR a nie nazwę katalogu. Na poniższej ilustracji zaznaczyłem też fragment odnoszący się do rozpakowywania plików WAR w ogóle przy okacji wdrożenia. Najlepiej przy takiej konfiguracji ustawić rozpakowywanie plików WAR na false, aby nie pomylić później faktycznego źródła wszelkich plików aplikacji.

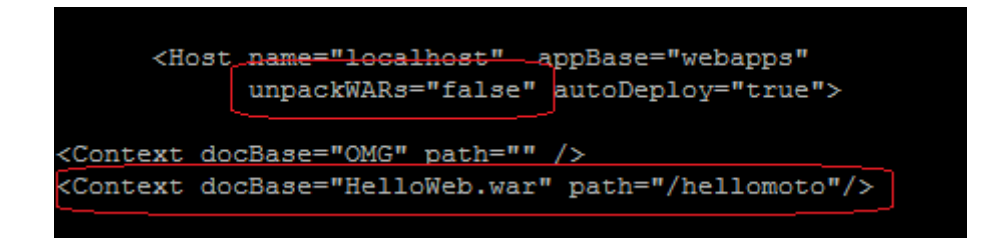

## Zatrzymywanie i startowanie aplikacji z użyciem Tomcat Manager'a.

Serwer Tomcat umożliwia zatrzymywanie i uruchamianie wybranych aplikacji, bez potrzeby zatrzymywania i uruchamiania całego serwera. Na potrzeby przykładu stworzyłem przykładową aplikację i wdrożyłem ją na serwer:

| $\leftarrow \rightarrow \mathbf{G}$ | ③ 192.168.0.101/Przykladowa/ |
|-------------------------------------|------------------------------|
|-------------------------------------|------------------------------|

# No cześć, to ja. Przykładowa aplikacja. Mapet mnie napisał.

Na liście aplikacji po prawej stronie znajduje się kolumna "Commands". Klikamy "Stop" przy wybranej aplikacji.

| <br>                                   |  |  |  |  |  |  |
|----------------------------------------|--|--|--|--|--|--|
| Commands                               |  |  |  |  |  |  |
| Start Stop Reload Undeploy             |  |  |  |  |  |  |
| Expire sessions with idle ≥ 30 minutes |  |  |  |  |  |  |
| Start Stop Reload Undeploy             |  |  |  |  |  |  |
| Expire sessions with idle ≥ 30 minutes |  |  |  |  |  |  |

W górnej części panelu powinniśmy zobaczyć taki komunikat:

| Message: |  | - 5 | Stopped | applic | ation | at | context | path | /Przykladowa |  |
|----------|--|-----|---------|--------|-------|----|---------|------|--------------|--|
|          |  |     |         |        |       |    |         |      |              |  |
| Manager  |  |     |         |        |       |    |         |      |              |  |

Po zatrzymaniu aplikacji i próbie dostępu do niej, otrzymujemy komunikat taki jakby nie było aplikacji w ogóle.

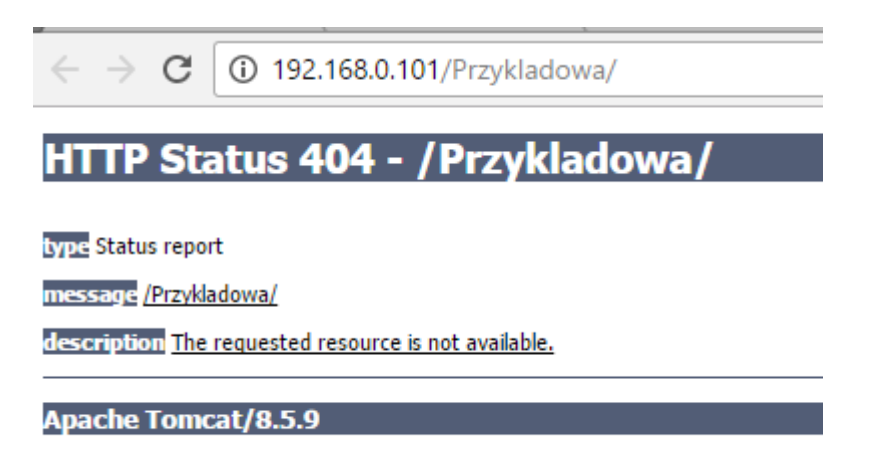

Naciśnięcie przycisku "START" obok użytego przed momentem przycisku "STOP" spowoduje ponowne uruchomienie aplikacji. Jeśli aplikacja zostaje zatrzymana, to po ponownym uruchomieniu serwera taka NIE pozostanie! Zostanie uruchomiona razem z serwerem!

# Sesje aplikacji i ich rozłączanie

Z poziomu Tomcat Managera możemy także podejrzeć aktualnie podpięte do aplikacji sesje. Na liście aplikacji mamy kolumnę "Sessions".

| Applications  |                |                                 |         |          |  |  |  |  |  |
|---------------|----------------|---------------------------------|---------|----------|--|--|--|--|--|
| Path          | Version        | Display Name                    | Running | Sessions |  |  |  |  |  |
| L             | None specified | Welcome to Tomcat               | true    | <u>0</u> |  |  |  |  |  |
| /Zepsuta      | None specified |                                 | true    | <u>0</u> |  |  |  |  |  |
| /docs         | None specified | Tomcat Documentation            | true    | <u>0</u> |  |  |  |  |  |
| /examples     | None specified | Servlet and JSP Examples        | true    | <u>0</u> |  |  |  |  |  |
| /host-manager | None specified | Tomcat Host Manager Application | true    | <u>0</u> |  |  |  |  |  |
| /manager      | None specified | Tomcat Manager Application      | true    |          |  |  |  |  |  |
|               |                |                                 |         |          |  |  |  |  |  |

Kiedy klikniemy na liczbę przy wybranej aplikacji, przejdziemy do listy aktualnie trwających sesji.

| Sessions Administration for /manager                                                                                                   |         |                |                   |                     |                     |           |               |          |
|----------------------------------------------------------------------------------------------------|---------|----------------|-------------------|---------------------|---------------------|-----------|---------------|----------|
| Tips:                                                                                                    |         |                |                   |                     |                     |           |               |          |
| <ul> <li>Click on a column to sort.</li> <li>To view a session details and/or remove a session attributes, click on its id.</li> </ul> |         |                |                   |                     |                     |           |               |          |
| Active HttpSessions informations                                                                                                    |         |                |                   |                     |                     |           |               |          |
| Refresh Sessions list 1 active Sessions                                                                                                |         |                |                   |                     |                     |           |               |          |
| Session Id                                                                                                    | Type    | Guessed Locale | Guessed User name | Creation Time       | Last Accessed Time  | Used Time | Inactive Time | TTL      |
| E08655D9343B6BE191330DD90656B96B                                                                                                    | Primary |                | mapet             | 2017-01-24 13:17:37 | 2017-01-24 13:17:53 | 00:03:27  | 00:00:00      | 00:29:59 |
| Invalidate selected Sessions                                                                                                    |         |                |                   |                     |                     |           |               |          |
|                                                                                                    |         |                | Determine states  |                     |                     |           |               |          |

Z poziomu tego widoku możemy także przerwać wybrane sesje. Wystarczy zaznaczyć checkbox obok wybranej sesji, a następnie użyć przycisku "Invalidate selected sessions"

| - Active HttpSessions informations      |         |                |                              |
|-----------------------------------------|---------|----------------|------------------------------|
| Refresh Sessions list 1 active Sessions |         |                |                              |
| Session Id                              | Type    | Guessed Locale | Guessed User name            |
| E08655D9343B6BE191330DD90656B96B        | Primary |                | mapet                        |
|                                         |         |                | Invalidate selected Sessions |

Return to main page

Każda sesja ma swój określony czas "ważności". Domyślnie jest to 30 minut, tę własność konfiguruje się w pliku web.xml wewnątrz aplikacji. Po upływie tego czasu sesje się "unieważniają" co sprowadzać się będzie do np. wylogowania z aplikacji i konieczności ponownego zalogowania. Z poziomu panelu managera Tomcata możemy "unieważnić" wszystkie sesje które pozostają bezczynne od wskazanego czasu. Wystaczy w polu "idle time" wpisać liczbę minut, a następnie kliknąć "Expire sessions". Wszystkie sesje bezczynne od przynajmniej wskazanego czasu zostaną "unieważnione".

| Sessions | Commands                               |
|----------|----------------------------------------|
| 0        | Start Stop Reload Undeploy             |
| <u>v</u> | Expire sessions with idle ≥ 30 minutes |
| <u>0</u> | Start Stop Reload Undeploy             |
|          | Expire sessions with idle ≥ 30 minutes |
| 0        | Start Stop Reload Undeploy             |
| ⊻        | Expire sessions with idle ≥ 30 minutes |
| 0        | Start Stop Reload Undeploy             |
| <u>v</u> | Expire sessions with idle ≥ 30 minutes |
| 0        | Start Stop Reload Undeploy             |
| ⊻        | Expire sessions with idle ≥ 30 minutes |
|          | Start Step Reload Undeploy             |
| 1        | Expire sessions with idle ≥ 30 minutes |

# Konsola tekstowa i wykorzystanie skryptów do zarządzania serwerem

# Uprawnienia

Istnieje alternatywna tekstowa wersja Tomcat Manager'a służąca do zarządzania aplikacjami z użyciem wywołań po http. Idealnie nadaje się do podpięcia zarządzania aplikacjami poprzez skrypty. Aby ta funkcjonalność działała, musimy użytkownikowi z którego korzystamy dodać rolę manager-script. Robimy to edytując skrypt tomcat-users.xml znajdujący się w podkatalogu conf.

W naszym przypadku będzie się to sprowadzać do dodania drobnego wpisu do wcześniej utworzonego użytkownika:

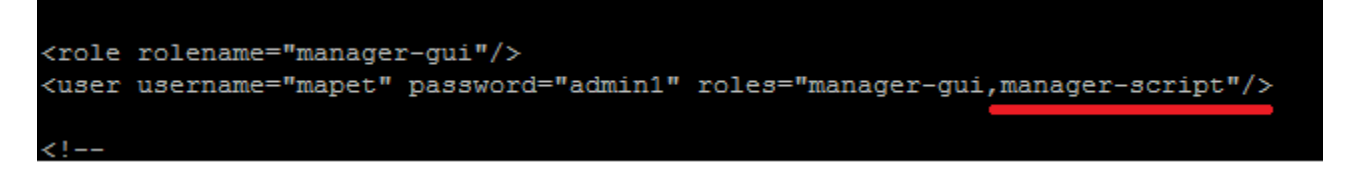

Po tej zmianie należy oczywiście zrestartować serwer Tomcata żeby zmiany zostały uwzględnione.

# Zatrzymywanie i uruchamianie aplikacji z poziomu konsoli / skryptu

Zatrzymywanie i uruchamianie aplikacji sprowadza się do wywołania odpowiednio skonstruowanego adresu URL. Można to wykonać choćby narzędziem wget (dostępnym w systemach Linux). Konstrukcja wywołania:

wget "http://uzytkownik:<u>haslo@adres\_ip</u>:port/manager/text/<komendy>

Aby zatrzymać aplikację wywołujemy :

wget "http://uzytkownik:<u>haslo@adres\_ip</u>:port/manager/text/**stop?path=Aplikacja**" -O -

Aby uruchomić zatrzymaną:

wget "http://uzytkownik:<u>haslo@adres\_ip</u>:port/manager/text/**start?path=Aplikacja**"-O -

wget "http://mapet:admin1@192.168.0.101:80/manager/text/stop?path=/Przykladowa" -O -

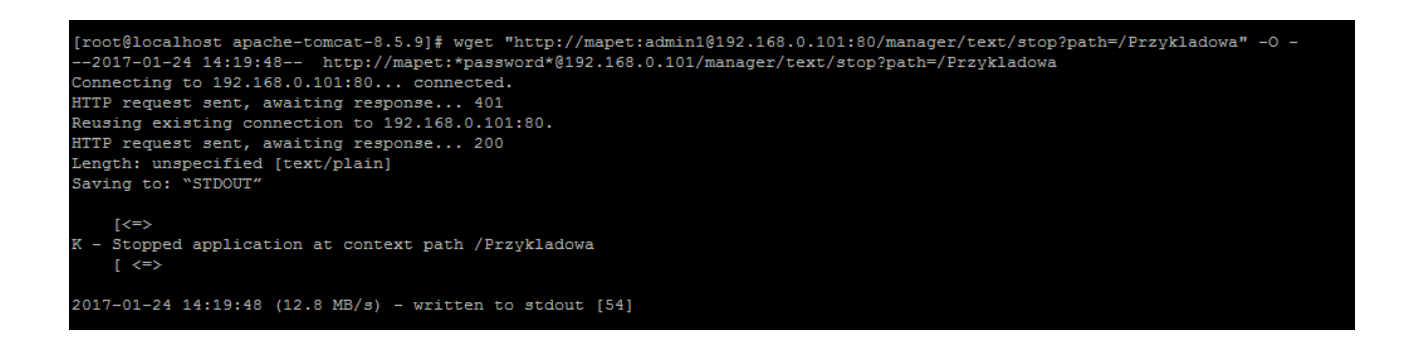

## Lista wdrożonych aplikacji wraz z informacją o ilości sesji i stanie uruchomienia z poziomu konsoli

W trybie tekstowym możemy uzyskać listę wszystkich aplikacji i ich stanu korzystając z adresu wg formatu:

#### http://adres\_ip:port/manager/text/list

Taki wynik można łatwo przeparsować choćby narzędziem GREP:

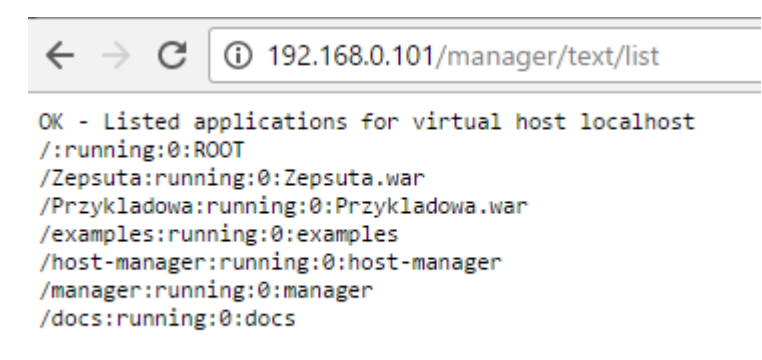

## Przeładowanie aplikacji z poziomu konsoli

Przeładowanie aplikacji, podobnie jak jej zatrzymanie lub uruchomienie sprowadza się do wywołania odpowiednio skonstruowanego adresu URL. Można to wykonać choćby narzędziem wget (dostępnym w systemach Linux). Konstrukcja wywołania:

wget "http://uzytkownik:haslo@adres\_ip:port/manager/text/reload?path=Aplikacja" -O -

wget "http://mapet:admin1@192.168.0.101:80/manager/text/reload?path=/Przykladowa" -O -

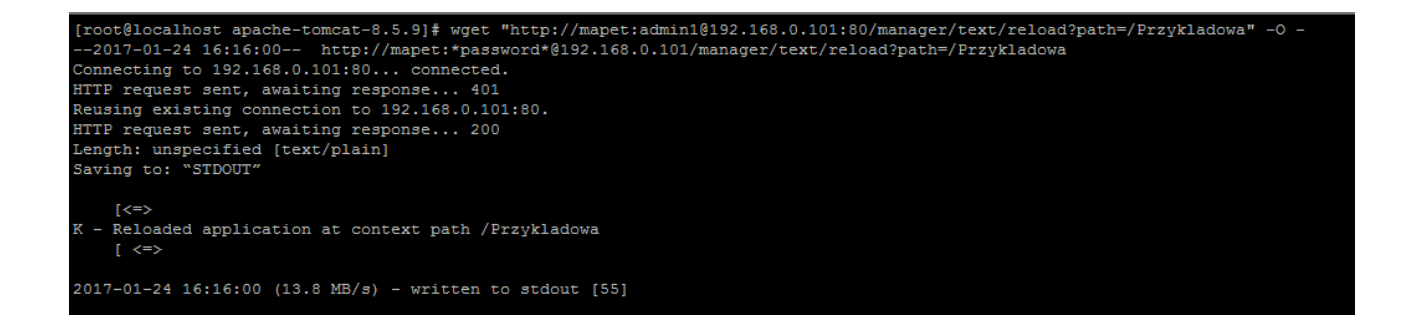

## Sprawdzanie statusu serwera w trybie tekstowym

Aby uzyskać informacje o stanie serwera wystarczy wywołać adres wg zasady:

#### http://adres\_ip:port/manager/text/serverinfo

Dane zwrotne dostajemy w postaci tekstowej, tak więc podobnie jak w przypadku listy aplikacji w trybie tekstowym, takie dane łatwo będzie dalej obrobić.

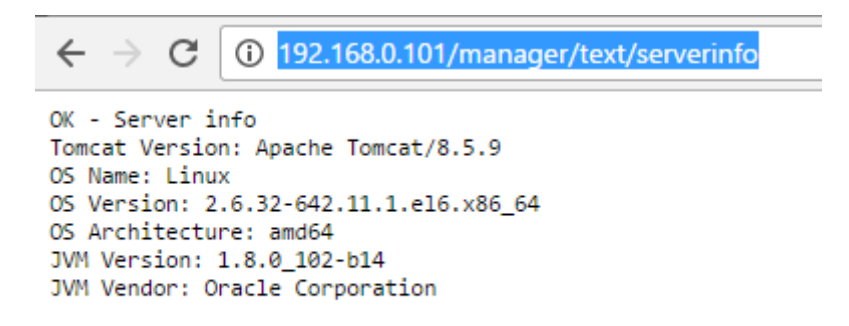

## Sprawdzanie w trybie tekstowym sesji wskazanej aplikacji

Aby uzyskać informacje o stanie serwera wystarczy wywołać adres wg zasady:

#### http://adres\_ip:port/manager/text/sessions?path=/nazwaaplikacji

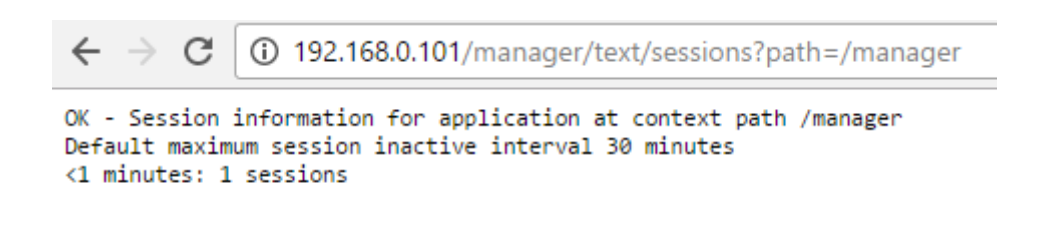

# Odinstalowywanie aplikacji z poziomu konsoli

Aby odinstalować aplikację należy wywołać URL wg zasady:

#### http://adres\_ip:port/manager/text/undeploy?path=/nazwaaplikacji

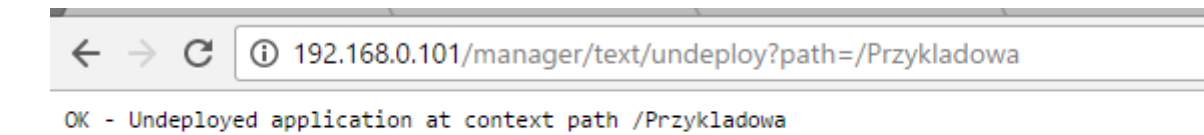

# Składowe serwera

# Katalogi serwera

| bin                                 | Wszelakie pliki binarne, w tym pliki odpowiedzialne za uruchamianie i zatrzymywanie serwera. |
|-------------------------------------|----------------------------------------------------------------------------------------------|
| conf                                | Pliki konfiguracji serwera                                                                   |
| lib                                 | Miejsce na zewnętrzne dołączane do serwera biblioteki                                        |
| logs                                | Miejsce składowania logów                                                                    |
| webapps                             | Miejsce w którym przechowywane są zainstalowane aplikacje                                    |
| work Skompilowane wersje plików JSP |                                                                                              |

# Najważniejsze pliki i ich zawartość

| Server.xml       | Główny plik konfiguracji serwera                                                                                                    |
|------------------|----------------------------------------------------------------------------------------------------|
| Tomcat-users.xml | Role, użytkownicy i hasła                                                                                                    |
| Catalina.policy  | Zasady bezpieczeństwa                                                                                                    |
| Context.xml      | Ustawienia kontekstów. Jeśli ustawisz tutaj<br>jakieś parametry będą one dotyczyły wszystkich<br>aplikacji na serwerze. Przykładowo możesz tutaj<br>skonfigurować parametr reloadable – będzie on<br>dotyczył wszystkich wdrożonch aplikacji. |
| Catalina.out     | Główny log serwera                                                                                                    |

# Pliki konfiguracyjne aplikacji

Poza wspólnymi ustawieniami dla wszystkich aplikacji, konfigurowanymi w pliku context.xml, każda aplikacja może mieć także swój osobny plik konfiguracji. Położenie tego pliku będzie zależne od parametrów ENGINE, HOST i CONTEXT określanych w pliku server.xml. Przykładowo wdrożona aplikacja Manager posiada taki plik, a jeśli nie zmienialiśmy domyslnej konfiguracji w.w elementów to jej plik konfiguracyjny znajdzie się w lokalizacji :

katalog\_tomcata/conf/Catalina/localhost/manager.xml

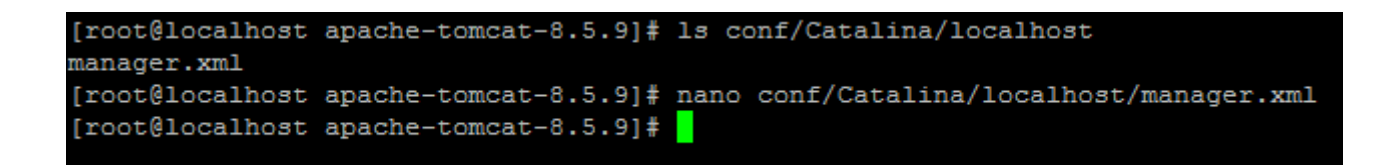

Zawartość przykładowego pliku:

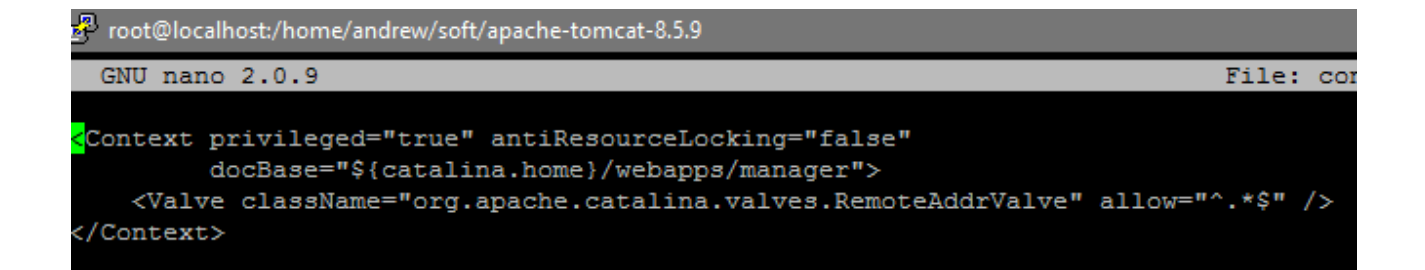

# Konfiguracja serwera Tomcat

## SERVER.XML

To właśnie w tym pliku znajduje się większość istotnej konfiguracji. Sam plik jest podzielony na pewne sekcje, ogólny zarys zagnieżdżeń sekcji prezentuje się tak:

| <server></server>       |
|-------------------------|
| <service></service>     |
| <connector></connector> |
| <connector></connector> |
| <engine></engine>       |
| <host></host>           |
| <context></context>     |
|                         |
| <context></context>     |
|                         |
|                         |
|                         |
|                         |
| <service></service>     |
|                         |
|                         |

#### **Element Server**

Nadrzędny element struktury. Musi on być główną strukturą, może występować tylko jeden. Reprezentuje cały serwer. Może zawierać jedną lub więcej usług (<Service>), musi posiadać przynajmniej jedną.

#### **Element Service**

Zawiera jeden lub więcej elementów <Connector> i tylko jeden element <Engine>

#### **Element Connector**

Reprezentuje klasę odpowiedzialną za odpowiadanie na żądania. Kilka ciekawych parametrów:

| Nazwa parametru | Sposób wprowadzenia | Opis                                                                                                    |  |  |
|-----------------|---------------------|----------------------------------------------------------------------------------------------------|--|--|
| port            | Port="80"           | Port nasłuchu connectora                                                                                                    |  |  |
| maxPostSize     | maxPostSize="10m"   | Maksymalna wielkość<br>przesyłanego przez POST<br>formularza. Jeśli ustawisz 0, nie<br>będzie żadnego limitu.<br>Domyślny limit to 2MB.                                                                                                    |  |  |
| uriEncoding     | uriEncoding="utf-8" | Określa kodowanie znaków w<br>adresach URL. Domyślnie<br>ustawione na ISO-8859-1                                                                                                    |  |  |
| address         | Address="1.2.3.4"   | Określa adres na którym<br>connector ma nasłuchiwać.<br>Użyteczne gdy serwer ma kilka<br>kart sieciowych, a usługi<br>Tomcata mają być dostępne<br>tylko przez jedną z nich.<br>Domyślnie nie jest ustaiwony.                                                   |  |  |
| compression     | compression="off"   | Umożliwia włączenie<br>kompresji dla przesyłanych<br>przez dany Connector danych.<br>Służy do ograniczania zużycia<br>transferu. Możliwe są trzy<br>ustawienia. OFF – wyłączone,<br>ON – włączone dla treści<br>tekstowych, FORCE –<br>kompresja dla wszystkich |  |  |

|                   |                           | elementów, nie tylko<br>tekstowych. Domyślnie<br>wyłączony                                                                                                    |
|-------------------|---------------------------|----------------------------------------------------------------------------------------------------|
| connectionTimeout | connectionTimeout="60000" | Maksymalny czas dla<br>wywołania. Jeśli nie zostanie<br>ono obsłużone przez wskazany<br>czas, jest przerywane. Wartość<br>wyrażona w milisekundach.<br>Domyślnie 60s. Ustawienie<br>wartości -1 powoduje całkowite<br>wyłączenie limitów. |
| maxThreads        | MaxThreads="200"          | Maksymalna ilość wątków<br>które mogą być utworzone do<br>obsługi żądań przychodzących<br>na dany Connector. Domyślnie<br>200.                                                                                                    |
| acceptCount       | AcceptCount="10"          | Maksymalna ilość żądań która<br>może zostać skolejkowana na<br>danych Connectorze.<br>Domyślnie 10.                                                                                                    |

## **Element Engine**

Obsługuje wszystkie żądania przychodzące do elementów <Connector> należące do nadrzędnej usługi (elementu <Service>).

## **Element Host**

Reprezentuje wirtualny host wewnątrz serwera. Każdy host może być nadrzędnym elementem dla jednego lub więcej elementów <Context> reprezentujących aplikacje. Ma on kilka interesujących parametrów – większość z nich została omówiona już wcześniej.

| Nazwa parametru | Sposób wprowadzenia | Opis                                                                                                    |
|-----------------|---------------------|----------------------------------------------------------------------------------------------------|
| Name            | name="localhost"    | Nazwa wirtualnego hosta. Jeśli masz<br>przekierowane kilka domen na ten sam<br>adres IP serwera, możesz utworzyć<br>kilka elementów HOST o różnych<br>parametrach name. Dzięki temu w<br>zależności od adresu wywołania,<br>żądanie będzie przekazywane do<br>odpowiedniego wirtualnego hosta. Co<br>nam to daje? Obsługę wielu domen na<br>jednym Tomcacie, a także możliwość<br>stosowania subdomen na zasadzie:<br>blog.jsystems.pl<br>forum.jsystems.pl<br>etc.<br>Gdybyśmy coś takiego chcieli<br>osiągnąć, nasza konfiguracja powinna<br>wyglądać mniej więcej tak:<br>< <b>Host name="blog.jsystems.pl"</b><br>appBase="webapps"><br><context <br="" path="">docBase="/blog/"/&gt;<br/><br/><host <br="" name="forum.jsystems.pl">appBase="webapps"&gt;<br/><context <br="" path="">docBase="/forum/"/&gt;<br/></context></host><br/>Ważne jest by wartość parametru name<br/>pokrywała się z wartości parametru<br/>defaultHost dla podrzędnego elementu<br/>Engine. Jeśli takowy nie jest<br/>ustawiony, domyślnie przyjmuje<br/>localhost. Wartość localhost zarówno w<br/>elemencie host jak i engine obsługuje<br/>wszystkie żądania.</context> |
| аррВаѕе         | appBase="webapps"   | Deklaruje nazwę katalogu w którym                                                                                                    |

|                 |                        | serwer Tomcat ma poszukiwać plików<br>aplikacji wdrożonych w ramach tego<br>wirtualnego hosta. Domyślnie jest to<br>katalog webapps. Może to być<br>zarówno ścieżka bezwzględna jak i<br>względna do katalogu instalacji<br>Tomcata (CATALINA_HOME).                                           |
|-----------------|------------------------|----------------------------------------------------------------------------------------------------|
| autoDeploy      | autoDeploy="true"      | Określa czy serwer Tomcat ma<br>automatycznie wdrażać aplikacje na<br>danym hoście wirtualnym. Domyślnie<br>ustawiony na true.                                                                                                    |
| deployOnStartup | deployOnStartup="true" | Określa czy znalezione przy starcie<br>serwera aplikacje wewnątrz katalogu<br>określonego przez parametr appBase<br>mają być automatycznie wdrażane czy<br>nie. Domyślnie ustawiony na true.                                                                                                   |
| unpackWARs      | unpackWARs="false"     | Określa czy aplikacje wdrożone pod<br>postacią plików WAR mają być<br>rozpakowywane podczas wdrażania (w<br>ramach danego wirtualnego hosta) i<br>pliki mają być podawane z<br>rozpakowanego katalogu, czy też mają<br>być pobierane bezpośrednio z pliku<br>war. Domyślnie ustawiony na true. |
| workDir         | workDir="work"         | Wskazuje katalog roboczy na użytek<br>danego wirtualnego hosta. Domyślnie<br>ustawiony na podkatalog work serwera<br>Tomcat.                                                                                                    |

## **Element Context**

Każdy element Context reprezentuje jedną aplikację uruchomioną w ramach hosta na serwerze Tomcat. Elementów Context wewnątrz elementu Host może być dowolna ilość. Zasadniczo ilekroć będę pisał o context – możesz to rozumieć przez jakąś konkretną aplikację. Niektóre z parametrów są takie same jak dla elementu Host który jest dla elementu Context nadrzędny. Jeśli zdublujemy parametry to to który obowiązuje zależy od ustawienia parametru "override" elementu Context. Ten jest domyślnie ustawiony na true. Wynika z tego, że nawet jeśli będziemy mieć ten sam parametr np. "unpackWar" ustawiony i dla Host i dla Context to obowiązuje ten ustawiony dla Context, ponieważ przesłania ten zdeklarowany w elemencie Host. Będzie tak tak długo, jak długo nie zmienimy domyślnej wartości parametru override ( który nawet nie musi być wprowadzony) z true na false. Po takie zmianie ważniejsze będzie ustawienie dla elementu Host i ono będzie obowiązywać, niezależnie od ustawień elementu Context.

| Nazwa parametru | Sposób wprowadzenia              | Opis                                                                                                    |
|-----------------|----------------------------------|----------------------------------------------------------------------------------------------------|
| docBase         | docBase="wyginamSmialoCial<br>o" | Wskazuje katalog (będący<br>podkatalogiem katalogu<br>ustawionego w parametrze<br>appBase elementu Host) w<br>którym serwer ma szukać<br>plików danej aplikacji. Jeśli nie<br>ustawimy tego parametru,<br>serwer będzie poszukiwał<br>katalogu o nazwie zgodnej z<br>nazwą aplikacji. |
| path            | Path="/OMG"                      | Względny adres pod jakim ma<br>być dostępna aplikacja. Jeśli<br>tego nie ustawimy, aplikacja<br>będzie dostępna pod adresem<br>zgodnym z nazwą katalogu<br>aplikacji. Wartość path musi<br>być unikalna w ramach całego<br>elementu HOST.                                             |
| reloadable      | reloadable="true"                | Jeśli jest ustawiony na true,<br>Tomcat będzie cyklicznie<br>sprawdzał zawartość<br>podkatalogów aplikacji WEB-<br>INF/classes i WEB-INF/lib pod<br>kątem ewentualnych zmian.<br>Jeśli takowe zmiany wykryje –<br>przeładowuje aplikację.                                             |
| override        | override="true"                  | Określa czy ustawienia dla<br>elementu Context mają<br>przesłaniać ustawienia                                                                                                    |

|                |                                 | nadrzędnego elementu Host.                                                                                                    |
|----------------|---------------------------------|----------------------------------------------------------------------------------------------------|
| unpackWar      | unpackWar="true"                | Jak w elemencie Host, ale<br>dotyczy tylko danej aplikacji.                                                                                    |
| workDir        | workDir="iHaveNoTimeToWor<br>k" | Jak w elemencie Host, ale<br>dotyczy tylko danej aplikacji.                                                                                    |
| cachingAllowed | cachingAllowed="true"           | Od ustawienia tego elementu<br>zależy czy statyczne zasoby<br>aplikacji (takie jak obrazki czy<br>pliki CSS) będą przez Tomcata<br>buforowane. |

# Debugowanie serwera i rozwiązywanie problemów

## Rodzaje logów serwera Tomcat

Wszystkie logi serwera Tomcat domyślnie znajdują się w podkatalogu "logs". Znajdziemy tam pliki o strukturach nazw:

- catalina.out
- catalina.yyyy-mm-dd.txt
- localhost.yyyy-mm-dd.txt
- localhost\_access.log.yyyy-mm-dd.txt
- host-manager.yyyy-mm-dd.txt
- manager.yyyy-mm-dd.txt

#### Plik o nazwie catalina.out

Główny log serwera Tomcat. To właśnie tutaj szukamy informacji o pojawiających się błędach serwera. Wyjątki rzucane przez same aplikacje nie znajdą się w tym pliku . Ponieważ ten plik nie jest w żaden sposób czyszczony, potrafi urosnąć do naprawdę dużych rozmiarów. W takiej sytuacji wystarczy go skasować, a następnie zrestartować serwer Tomcata. Plik zostanie utworzony na nowo, pusty.

#### Pliki o formacie catalina.yyyy-mm-dd.txt

Zasadniczo znajdziemy tak takie same informacje jak w pliku catalina.out. Różnica polega na tym, że w tych plikach logi są rozdzielone na poszczególne dni.

#### Pliki o formacie localhost.yyyy-mm-dd.txt

Tutaj znajdziemy informacje o błędach aplikacji. Wyjątki rzucane przez same aplikacje nie znajdą się w pliku catalina.out. Jeśli więc będzie jakiś kłopot z działaniem którejś aplikacji a w pliku catalina.out nie znajdziemy żadnych informacji, szukajmy ich w pliku zawierającym w nazwie datę dzisiejszą (lub tego dnia kiedy problemy się pojawiły).

## Pliki o formacie localhost\_access.log.yyyy-mm-dd.txt

Tutaj znajdziemy szczegółowe dane na temat dostępów do wszystkich aplikacji, podstron czy zasobów statycznych – wraz z dokładnym czasem oraz adresem IP klienta i numerami statusów zwracanymi przez Tomcata. Te pliki stają się bardzo przydatne w 2 sytuacjach. Po pierwsze na potrzeby analizy powłamaniowej. Po drugie gdy szukamy wszystkich brakujących elementów – tj. takich gdzie ktoś próbował uzyskać do nich dostęp, ale dostał w zwrocie błąd numer 401 (not found). Wystarczy przeparsować te logi pod kątem wystąpienia wartości 401.

## Pliki o formacie manager.yyyy-mm-dd.txt

Tutaj znajdziemy listing wszystkich dostępów do aplikacji manager – zarówno przyjaznej HTMLowej wersji, jak i konsoli tekstowej. Można łatwo znaleźć (wraz z adresami IP) kto i co robił z użyciem tej aplikacji.

# Szukanie przyczyn problemów

Jeśli jakaś aplikacja zgłasza błąd 500 (Internal Server Error) lub serwer nie działa właściwie, powinniśmy zajrzeć w pierwszej kolejności do pliku catalina.out znajdującego się w katalogu logs serwera. Jest to główny log serwera Tomcat. Znajdą się tam informacje o błędach samego serwera Tomcat. Poniżej przedstawiam przykład takiej analizy. Zbudowałem najprostszą aplikację zawierającą serwlet. Poniżej kod realizowany przez ten serwlet. Poniższa metoda obsługuje wywołanie podstrony /Zepsuj

```
18
      public class Zepsuj extends HttpServlet {
19
20
           @Override
           protected void doGet(HttpServletRequest request, HttpServletResponse response)
0
   \Box
                   throws ServletException, IOException {
22
              response.setContentType("text/html;charset=UTF-8");
23
               try (PrintWriter out = response.getWriter()) {
24
                  out.println("<!DOCTYPE html>");
25
26
                  out.println("<html>");
                  out.println("<head>");
27
                  out.println("<title>Servlet Zepsuj</title>");
28
29
                  out.println("</head>");
                  out.println("<body>");
30
                   out.println("<h1>" + (1/0) + "</h1>");
31
                  out.println("</body>");
32
                  out.println("</html>");
33
34
               }
35
           }
```

Jak nie trudno zauważyć, następuje tutaj próba dzielenia przez zero (linia 31). Aplikację kompiluję i wrażam na serwer. Wchodzę pod adres obsługiwany przez ten serwlet:

| 2   | a       | 0 192 168 0 101/Zepsuta/Zepsui |
|-----|---------|--------------------------------|
| × / | $\circ$ | 0 152.100.0.101/2epsuta/2epsuj |

Z racji oczywistego błędu nie dostaję oczekiwanej strony internetowej. Podejrzyjmy logi. W systemie Linux domyślnie dostępna jest aplikacja TAIL która pozwala m.in. na podglądanie na żywo nowo pojawiających się logów. Wystarczy ją wywołać z użyciem przełącznika -f i podać ścieżkę względną lub bezwzględną pliku którego chcemy podglądać. W naszym przypadku (a jestem w głównym katalogu Tomcata, cała komenda ma kształt:

#### tail -f logs/catalina.out

Użytkownicy systemu Windows nie muszą się martwić, bo jest dostępna adaptacja tego programu dla ich systemu. Wystarczy wyszukać i zainstalować aplikację "Tail for Windows".

W tym przypadku w logach catalina.out nie pojawiło się nic na temat owego błędu. Możemy więc wywnioskować, że nie jest to błąd serwera a aplikacji. Przechodzimy więc do logu o formacie "localhost.yyyy-mm-dd.log" z dzisiejszą datą i odnajdujemy taki wpis:

| 🔚 new 1 | 1 🛛 🔚 hosts 🕄 🔚 localhost_access_log.2017-01-24.bt 🗙 🔚 manager.2017-01-24.log 🔀 🔚 localhost.2017-01-24.log 🔀 🔚 catalina.2017-01-24.log 🗴 |
|---------|----------------------------------------------------------------------------------------------------|
| 28      | at org.apache.tomcat.util.threads.TaskThread\$WrappingRunnable.run(TaskThread.java:61)                                                   |
| 29      | at java.lang.Thread.run(Thread.java:745)                                                                                                 |
| 30      |                                                                                                    |
| 31      | 20-Jan-2017 16:57:23.553 SEVERE [http-nio-80-exec-6] org.apache.catalina.core.StandardWrapperValve.invoke                                |
| 32      | Servlet.service() for servlet [Zepsuj] in context with path [/Zepsuta] threw exception                                                   |
| 33      | java.lang.ArithmeticException: / by zero                                                                                                 |
| 34      | at Zepsuj.doGet(Zepsuj.java:31)                                                                                                    |
| 35      | <u>at javax.corvlot.http:#ttpSorvlot.corvloc(#ttpSorvlot.java.623)</u>                                                                   |
| 36      | at javax.servlet.http.HttpServlet.service(HttpServlet.java:729)                                                                          |
| 37      | at org.apache.catalina.core.ApplicationFilterChain.internalDoFilter(ApplicationFilterChain.java:230)                                     |
| 38      | at org.apache.catalina.core.ApplicationFilterChain.doFilter(ApplicationFilterChain.java:165)                                             |
| 39      | at org.apache.tomcat.websocket.server.WsFilter.doFilter(WsFilter.java:52)                                                                |
| 40      | at org.apache.catalina.core.ApplicationFilterChain.internalDoFilter(ApplicationFilterChain.java:192)                                     |
| 41      | at org.apache.catalina.core.ApplicationFilterChain.doFilter(ApplicationFilterChain.java:165)                                             |
| 42      | at org.apache.catalina.core.StandardWrapperValve.invoke(StandardWrapperValve.java:198)                                                   |
| 43      | at org.apache.catalina.core.StandardContextValve.invoke(StandardContextValve.java:96)                                                    |
| 44      | at org.apache.catalina.authenticator.AuthenticatorBase.invoke(AuthenticatorBase.java:474)                                                |
| 45      | at org.apache.catalina.core.StandardHostValve.invoke(StandardHostValve.java:140)                                                         |

Dla osób nie programujących w Javie – możesz po prostu wyszukać w pliku wpisu o treści "Exception" albo po prostu nazwy problematycznej aplikacji. Jak widać powyżej, z logów dowiemy się nie tylko o czasie wystąpienia błędu, ale też o rodzaju tego błędu, a nawet o linii w kodzie źródłowym która ten błąd spowodowała (zobacz w powyższym logu linię nr 34).